| Introduzione a OpenFOAM | Lid-Driven Cavity     | Mixing Elbow | Hot Mixing Elbow | Micro-reference  |
|-------------------------|-----------------------|--------------|------------------|------------------|
| 00000000000             | 000000000000 <b>0</b> | 00000        | 0000             | 0000000000000000 |
|                         |                       |              |                  |                  |

## **OpenFOAM** introduzione al software e tutorials guidati

ConoscereLinux - Modena Linux User Group

Dr. D. Angeli diego.angeli@unimore.it Dr. M. Cavazzuti marco.cavazzuti@unimore.it

| Introduzione a OpenFOAM | Lid-Driven Cavity | Mixing Elbow | Hot Mixing Elbow | Micro-reference |  |  |
|-------------------------|-------------------|--------------|------------------|-----------------|--|--|
| Disclaimer              |                   |              |                  |                 |  |  |

This offering is not approved or endorsed by OpenCFD Limited, the producer of the OpenFOAM software and owner of the OPENFOAM® and OpenCFD® trade marks.

| Introduzione a OpenFOAM | Lid-Driven Cavity | Mixing Elbow | Hot Mixing Elbow | Micro-reference |
|-------------------------|-------------------|--------------|------------------|-----------------|
|                         | So                | mmario       |                  |                 |

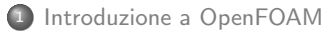

3 Mixing Elbow

4 Hot Mixing Elbow

#### Micro-reference

| Introduzione a OpenFOAM<br>•000000000000 | Lid-Driven Cavity<br>0000000000000000 | Mixing Elbow | Hot Mixing Elbow | Micro-reference |
|------------------------------------------|---------------------------------------|--------------|------------------|-----------------|
|                                          | Open                                  | OAM /1       |                  |                 |

- OpenFOAM (Open Field Operation and Manipulation, www.openfoam.com)
   è un toolbox C++, per la risoluzione di sistemi di equazioni alle derivate parziali tramite il metodo dei Volumi Finiti, su griglie poliedriche arbitrarie
- È sviluppato da OpenCFD Ltd., società facente parte di ESI Group, e distribuito dalla OpenFOAM Foundation (www.openfoam.org)
- Il toolbox è strutturato come un insieme di librerie C++, e di applicazioni che si fondano su di esse
- Le applicazioni includono strumenti di *pre-processing* (generatori di griglia, convertitori, manipolatori, ...), *post-processing* (tramite il programma open source ParaView), e vari solutori CFD e non

| Introduzione a OpenFOAM | Lid-Driven Cavity<br>00000000000000000 | Mixing Elbow | Hot Mixing Elbow | Micro-reference |
|-------------------------|----------------------------------------|--------------|------------------|-----------------|
|                         | 0                                      |              |                  |                 |

OpenFOAM /2

- Una versione estesa di OpenFOAM è sviluppata e mantenuta dall'*OpenFOAM Extend Project* (www.extend-project.de). Essa integra i principali contributi derivanti dalla comunità di utenti e sviluppatori, nello spirito open source
- Le caratteristiche di OpenFOAM sono comparabili a quelle dei principali codici CFD commerciali
- La vera forza di OpenFOAM è la sua natura open source. Modificando il codice sorgente è possibile creare solutori, utilities e librerie ad-hoc, e controllare l'esatta implementazione di diverse funzionalità, cosa essenziale nell'ambito della ricerca
- Il maggior svantaggio è la curva di apprendimento ripida che lo caratterizza, anche a causa dell'assenza di una *Graphical User Interface* (GUI). Ma questa può essere al contempo un'opportunità

Lid-Driven Cavity

Mixing Elbow

Hot Mixing Elbow

Micro-reference

# Principali Fonti di Documentazione

È vero, manca una guida ufficiale esaustiva di OpenFOAM, ma sono molte le fonti dove poter reperire le informazioni necessarie. Eccone alcune:

 la User's Guide e la Programmer's Guide allegati al codice: sono essenziali ma molto utili, e sono reperibili anche qui foam.sourceforge.net/docs/Guides-a4/UserGuide.pdf

 ${\tt foam.sourceforge.net/docs/Guides-a4/ProgrammersGuide.pdf}$ 

- documentazione Doxygen, reperibile anche online all'indirizzo www.openfoam.org/docs/cpp/
- i Tutorials forniti con l'installazione di OpenFOAM sono molto intuitivi e di facile interpretazione una volta che si hanno le basi
- OpenFOAM Wiki (www.openfoamwiki.net)
- OpenFOAM Forum su CFD Online (www.cfd-online.com/Forums/openfoam/)
- Il materiale di training degli OpenFOAM Workshops, tenuti con cadenza annuale, è disponibile a questa pagina

 $\verb|www.extend-project.de/events-and-meetings/detailed-categories/archive|| \\$ 

 Il materiale del corso post-laurea di Håkan Nilsson alla Chalmers University (Svezia), è disponibile alla pagina

www.tfd.chalmers.se/~hani/kurser/OS\_CFD/

• Il materiale dei corsi OpenFOAM di Joel Guerrero a UNIGE, è disponibile alla pagina www.dicat.unige.it/guerrero/openfoam.html

D. Angeli, M. Cavazzuti

Corso OpenFOAM

| Introduzione a OpenFOAM | Lid-Driven Cavity<br>0000000000000000 | Mixing Elbow | Hot Mixing Elbow | Micro-reference |  |
|-------------------------|---------------------------------------|--------------|------------------|-----------------|--|
| Installazione           |                                       |              |                  |                 |  |

OpenFOAM nasce per essere utilizzato su sistemi GNU/Linux. Esistono tre modi per installare il software (www.openfoam.org/download/)

• Installare il *pacchetto precompilato* 

versioni precedenti alla 3.0+: in repository Ubuntu e OpenSUSE

dalla versione 3.0+: migrazione al sistema Docker (anche per MacOSx) e pacchetto Windows ufficiale

- Compilare *codice sorgente* della release
- Compilare il sorgente della *distribuzione Git* (ora *OpenFOAM-plus*) per bugfix e ultimi aggiornamenti

| troduzione a OpenFOAM | Lid-Driven Cavity | Mixing Elbow | Hot Mixing Elbow | Micro-reference                         |
|-----------------------|-------------------|--------------|------------------|-----------------------------------------|
| 00000000000           | 0000000000000000  | 0000         | 0000             | 000000000000000000000000000000000000000 |

## Modelli e Solutori

Principali modelli fisici e numerici e tipologie di solutori inclusi in OpenFOAM:

- Modelli di turbolenza RANS e LES
- Modelli termofisici

Ir

- Modelli di trasporto/reologici
- Modelli di cinetica chimica e combustione
- Mesh dinamiche
- Solutori di fluidodinamica incomprimibile
- Solutori di fluidodinamica comprimibile
- Solutori di fluidodinamica multifase
- Solutori con scambio termico
- Solutori con combustione
- Solutori di problemi con mesh dinamiche

| Introduzione a OpenFOAM |  |
|-------------------------|--|
| 00000000000000000       |  |

Mixing Elbow

Hot Mixing Elbow

Micro-reference

# Pre-Processing e Post-Processing

Nel pacchetto OpenFOAM sono incluse utilites per:

- Creare griglie
- Importare/esportare griglie da fonti esterne
- Visualizzare informazioni sulla griglia
- Controllare e migliorare la qualità della griglia
- Scalare, traslare, ruotare griglie
- Fondere, separare, eliminare zone
- Importare e reinterpolare dati da altri casi
- Calcolare medie temporali, minimi e massimi di variabili
- Calcolare medie e integrali di variabili su insiemi di facce/celle
- Campionare dati lungo punti e/o linee
- Generare superfici ausiliarie (piani, isosuperfici, ...)
- Calcolare forze e coefficienti di attrito, pressione, portanza, ...

Per il post-processing grafico, è incluso nel pacchetto il programma open source  $\mathsf{ParaView}$ 

| Introduzione a OpenFOAM | Lid-Driven Cavity | Mixing Elbow | Hot Mixing Elbow | Micro-reference                         |
|-------------------------|-------------------|--------------|------------------|-----------------------------------------|
| 00000000000             | 000000000000000   | 00000        | 0000             | 000000000000000000000000000000000000000 |

## Settare l'Ambiente di OpenFOAM

Per agevolare l'utilizzo di OpenFOAM è opportuno eseguire il *sourcing* dello *script* 

• . //etc/bashrc

L'operazione permette di impostare una serie di *alias* (ossia comandi abbreviati) e *variabili d'ambiente* (contenenti principalmente percorsi di cartelle) funzionali all'uso comune del software.

Inoltre, lo script inserisce nella variabile d'ambiente \$PATH (che contiene il percorso degli eseguibili richiamabili a riga di comando) il percorso di tutte le applicazioni eseguibili di OpenFOAM.

| Introduzione a OpenFOAM |  |
|-------------------------|--|
| 000000000000            |  |

Mixing Elbow

Hot Mixing Elbow

Micro-reference

### Principali Variabili di Ambiente e Alias

### Le variabili d'ambiente si dividono tra cartelle di progetto e cartelle utente

| Va | riabile               | Percorso Cartella                                   | Alias |
|----|-----------------------|-----------------------------------------------------|-------|
| •  | \$FOAM_INST_DIR       | /opt/OpenFOAM                                       |       |
| ۰  | \$WM_PROJECT_DIR      | /opt/OpenFOAM/OpenFOAM-v3.0+                        | foam  |
| •  | \$WM_THIRD_PARTY_DIR  | /opt/OpenFOAM/ThirdParty-v3.0+                      |       |
| •  | \$FOAM_TUTORIALS      | /opt/OpenFOAM/OpenFOAM-v3.0+/tutorials              | tut   |
| •  | \$FOAM_APP            | /opt/OpenFOAM/OpenFOAM-v3.0+/applications           | app   |
| ۰  | \$FOAM_SOLVERS        | /opt/OpenFOAM/OpenFOAM-v3.0+/applications/solvers   | sol   |
| •  | \$FOAM_UTILITIES      | /opt/OpenFOAM/OpenFOAM-v3.0+/applications/utilities | util  |
| •  | \$FOAM_SRC            | /opt/OpenFOAM/OpenFOAM-v3.0+/src                    | src   |
| •  | \$FOAM_APPBIN         | \$WM_PROJECT_DIR/platforms/linux64GccDPInt320pt/bin |       |
| •  | \$FOAM_LIBBIN         | \$WM_PROJECT_DIR/platforms/linux64GccDPInt320pt/lib |       |
| •  | \$WM_PROJECT_USER_DIR | \$HOME/OpenFOAM/username-v3.0+                      |       |
|    | ΦFUAPI_RUN            | onume/upenruam/username-v3.0+/run                   | run   |

I percorsi cartella cui le variabili si riferiscono possono variare a seconda del percorso di installazione effettivo di OpenFOAM. Le cartelle utente vengono create col comando

mkdir -p \$FOAM\_RUN

| Introduzione a OpenFOAM |  |
|-------------------------|--|
| 0000000000000           |  |

Mixing Elbow

Hot Mixing Elbow

Micro-reference

## Organizzazione delle Cartelle /1

### Analizziamo la struttura delle cartelle di OpenFOAM col comando

- tree -L 1 -d \$WM\_PROJECT\_DIR
- Cartella Contenuto

#### \$WM\_PROJECT\_DIR

- I- applications codice sorgente di solvers e utilities
- I bin shell scripts di uso generale
- I doc documentazione
- I etc file di setup dell'ambiente e altro
- I- platforms file binari di applicazioni e librerie
  - codice sorgente delle librerie
- I- tutorials casi di esempio per la maggior parte delle applicazioni
- I wmake impostazioni per la compilazione

I- src

Lid-Driven Cavity

Mixing Elbow

Hot Mixing Elbow

Micro-reference

# Organizzazione delle Cartelle /2

Allo stesso modo diamo uno sguardo alla cartella \$FOAM\_SOLVERS col comando

• tree -L 1 -d \$FOAM\_SOLVERS

I solutori sono catalogati secondo la classe di problemi fisici a cui si riferiscono, troviamo così le seguenti sottocartelle:

| • | basic           | • | DNS              | • | incompressible |
|---|-----------------|---|------------------|---|----------------|
| • | combustion      | • | electromagnetics | • | lagrangian     |
| • | compressible    | • | financial        | • | multiphase     |
| • | discreteMethods | • | heatTransfer     | • | stressAnalysis |

La stessa suddivisione si trova nella cartella dei tutorials \$FOAM\_TUTORIALS

Queste cartelle contengono le cartelle dei solutori, le quali a loro volta contengono files con lo stesso nome del solutore e con estensione .C. Questi sono i sorgenti del main dei solutori e includono anche una breve descrizione del solver stesso.

Ad esempio, il file

• \$FOAM\_APP/solvers/incompressible/icoFoam/icoFoam.C sorgente del solutore icoFoam, contiene la descrizione

• transient solver for incompressible, laminar flow of Newtonian fluids

| Introduzione a OpenFOAM                 | Lid-Driven Cavity | Mixing Elbow | Hot Mixing Elbow | Micro-reference                         |
|-----------------------------------------|-------------------|--------------|------------------|-----------------------------------------|
| 000000000000000000000000000000000000000 | 000000000000000   | 00000        | 0000             | 000000000000000000000000000000000000000 |

## Setup ed Esecuzione di un Caso

I passi da seguire per la risoluzione di un'analisi CFD con OpenFOAM sono:

- Costruzione della griglia
- Scelta del solutore opportuno
- Impostazioni delle condizioni iniziali ed al contorno necessarie
- Impostazioni dei dictionaries
- Lancio del calcolo
- Controllo dei residui della simulazione
- Post-processing dei dati

| Introduzione a OpenFOAM                 |  |
|-----------------------------------------|--|
| 000000000000000000000000000000000000000 |  |

Mixing Elbow

Hot Mixing Elbow

Micro-reference

### Struttura di un Caso

- A differenza di altre applicazioni, come molti codici commerciali, in Open-FOAM la griglia, le impostazioni e i risultati sono suddivisi tra un certo numero di files
- Il caso è memorizzato in una cartella con struttura fissa, contenente:

case-dirname

- I 0 definizione delle condizioni iniziali e al contorno
- I constant scelta dei modelli e definizione delle proprietà dei materiali
- |- polyMesh files della mesh
- I-system impostazioni del solutore (schemi di discretizzazione, tolleranze di convergenza, ...)
- I- iter-number cartelle dei risultati della simulazione organizzate in base ai diversi istanti di tempo o alle iterazioni
  - Tipicamente, ad ogni oggetto ad alto livello (un campo scalare o vettoriale, un entità geometrica, ...) corrisponde un file

| ntroduzione a OpenFOAM | Lid-Driven Cavity        | Mixing Elbow | Hot Mixing Elbow | Micro-reference   |
|------------------------|--------------------------|--------------|------------------|-------------------|
| •000000000             | <b>0</b> 000000000000000 | 00000        | 0000             | 00000000000000000 |

### Formato dei Dati

• Il principale sistema di input in OpenFOAM è il *dictionary*, ovvero liste di coppie keyword / value, in cui l'ordine delle voci è indifferente e sono ammessi *dictionaries* annidati (delimitati da parentesi graffe)

Si noti come in molti codici commerciali, dietro all'interfaccia grafica, i dati vengano gestiti allo stesso modo

- Il *dictionary* principale, che controlla l'esecuzione della simulazione, è il controlDict nella cartella system
- La definizione degli altri dictionaries può variare a seconda dei solutori usati
- Esempio: nel solutore icoFoam il dictionary in cui vengono definite le proprietà di trasporto del fluido si chiama transportProperties e si trova nella cartella constant. Al suo interno si trova la definizione della viscosità cinematica del fluido  $\nu$  come
- nu [0 2 -1 0 0 0 0] 0.01;
- Il modo migliore per imparare ad usare OpenFOAM resta quello di scorrere qualche tutorial. Nel resto di questa dispensa analizzeremo in dettaglio tre casi applicativi

| Introduzione a OpenFOAM | Lid-Driven Cavity | Mixing Elbow | Hot Mixing Elbow | Micro-reference |
|-------------------------|-------------------|--------------|------------------|-----------------|
|                         | C -               |              |                  |                 |

#### Sommario

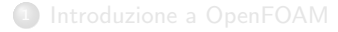

## 2 Lid-Driven Cavity

Mixing Elbow

4 Hot Mixing Elbow

#### Micro-reference

Lid-Driven Cavity

Mixing Elbow

Hot Mixing Elbow

Micro-reference

### Tutorial 1: Lid-Driven Cavity

• Oggetto dell'analisi:

Flusso laminare in una cavità bidimensionale quadrata indotto dal moto della parete superiore della cavità stessa

- Dimensioni e proprietà: Dominio  $0.1 \times 0.1 \text{ m}$ Velocità della parete U = 1.0 m/sViscosità cinematica  $\nu = 0.01 \text{ m}^2/\text{s}$ Numero di Reynolds Re =  $\frac{\text{UL}}{\nu} = 10$
- Impostazioni del calcolo: Tempo di simulazione t  $\in$  [0, 0.05] s Passo temporale  $\Delta t = 0.005$  s Griglia di calcolo 20  $\times$  20  $\times$  1 Solutore icoFoam

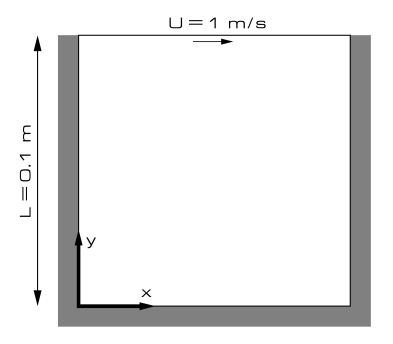

D. Angeli, M. Cavazzuti

Lid-Driven Cavity

Mixing Elbow

Hot Mixing Elbow

Micro-reference

Cavity Tutorial: Impostazione del Caso

Questo esempio è già impostato nel tutorial cavity del solutore icoFoam, recuperiamo quindi i file del tutorial copiandoli nella cartella utente run, per poi accedervi

• cp -r \$FOAM\_TUTORIALS/incompressible/icoFoam/cavity \$FOAM\_RUN

• cd \$FOAM\_RUN/cavity

La struttura della cartella è quella già vista nelle slides precedenti, eccetto il fatto che la cartella polyMesh non esiste ancora in quanto non è ancora stata generata la mesh del caso

• cavity
 |- 0
 |- constant
 |- system

Lid-Driven Cavity

Mixing Elbow

Hot Mixing Elbow

Micro-reference

# Cavity Tutorial: blockMeshDict /1

La cartella system contiene il blockMeshDict, dictionary necessario per la generazione della mesh con l'applicazione blockMesh, un generatore di mesh strutturate molto basilare incluso in OpenFOAM. Vediamo la struttura del file

o cat constant/polyMesh/blockMeshDict

Il file è così strutturato:

 definizione di un fattore di scala convertToMeters 0.1;

```
    definizione dei vertici del dominio
```

```
(vedi figura a lato)
vertices
```

```
(
(0 0 0)
(1 0 0)
(1 1 0)
(0 1 0)
(0 0 0.1)
(1 0 0.1)
(1 1 0.1)
(0 1 0.1)
);
```

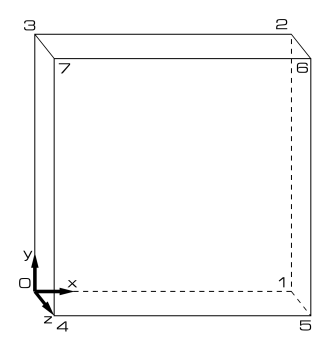

| roduzione a OpenFOAM | Lid-Driven Cavity                       | Mixing Elbow | Hot Mixing Elbow | Micro-reference   |
|----------------------|-----------------------------------------|--------------|------------------|-------------------|
| 0000000000           | 000000000000000000000000000000000000000 | 0000         | 0000             | 00000000000000000 |
|                      |                                         |              |                  |                   |

Cavity Tutorial: blockMeshDict /2

• definizione dei blocchi 3D (formati da 8 vertici ciascuno)

Nota: OpenFOAM usa sempre griglie 3D, quando la simulazione è di tipo 2D la griglia deve comunque essere 3D ed avere 1 sola cella di spessore

```
blocks
(
    hex (0 1 2 3 4 5 6 7) (20 20 1) simpleGrading (1 1 1)
);
```

- la keyword hex indica che il blocco è esaedrico e strutturato
- (0 1 2 3 4 5 6 7) è la lista dei vertici che definiscono il blocco. Il loro ordine deve essere tale da formare un sistema destrorso
- (20 20 1) indica il numero di elementi in ogni direzione (x y z)
- simpleGrading (1 1 1) indica il rapporto di espansione degli elementi (ampiezza dell'ultima cella fratto ampiezza della prima). Un valore unitario indica quindi che la mesh è uniforme in una data direzione

Lid-Driven Cavity

Mixing Elbow

Hot Mixing Elbow

Micro-reference

# Cavity Tutorial: blockMeshDict /3

- definizione di eventuali spigoli non rettilinei nei blocchi (nessuno nel nostro caso)
   edges

   (
   );
- definizione dei tipi di condizioni al contorno sulle facce del dominio (vedi a destra)

ad ogni *patch* sono associati: un tipo (*e.g.* wall), un nome (*e.g.* fixedWalls), una lista di facce con i vertici ordinati in senso orario quando visti dall'interno del blocco. In un caso 2D le facce nella terza direzione devono essere di tipo empty

 definizione di eventuali interfacce sovrapposte (utilizzato in domini multiblocco, ove le interfacce tra blocchi attigui siano definite tramite vertici distinti)

```
mergePatchPairs
(
);
```

```
boundarv
  movingWall
    type wall;
    faces
      (3762)
    );
  fixedWalls
    type wall;
    faces
      (0 4 7 3)
      (2 6 5 1)
      (1540)
    );
  frontAndBack
    type empty;
    faces
      (0 3 2 1)
      (4 5 6 7)
);
}
);
```

Lid-Driven Cavity

Mixing Elbow

Hot Mixing Elbow

Micro-reference

## Cavity Tutorial: Generazione della Mesh

 dalla cartella \$FOAM\_RUN/cavity si genera la mesh digitando il comando blockMesh

con questa operazione viene creata cartella constant/polyMesh (nel caso non esistesse già) ed al suo interno vengono creati alcuni files che definiscono punti, facce, connettività delle celle della mesh boundary faces neighbour owner points

- è di interesse il file boundary in quanto mostra le definizioni delle *patches* (vedi a destra)
- si può controllare la validità e la bontà della griglia generata col comando checkMesh

```
З
  movingWall
  Ł
    type wall;
    inGroups 1(wall);
    nFaces 20:
    startFace 760:
  3
  fixedWalls
    type wall;
    inGroups 1(wall);
    nFaces 60:
    startFace 780;
  }
  frontAndBack
    type empty;
    inGroups 1(empty);
    nFaces 800:
    startFace 840;
  }
```

| Introduzione | а  | OpenFOAM |
|--------------|----|----------|
| 00000000     | 00 | 0000     |

Mixing Elbow

Hot Mixing Elbow

Micro-reference

## Cavity Tutorial: Cartelle constant e system

• La cartella constant, oltre alla sottocartella polyMesh, contiene il file transportProperties, dictionary per lo scalare dimensionale viscosità cinematica ( $\nu$ ), unica proprietà richiesta dal solutore icoFoam

nu [ 0 2 -1 0 0 0 0 ] 0.01;

i numeri tra parentesi individuano l'unità di misura della grandezza. Ogni valore corrisponde alla potenza cui vanno elevate le unità base del SI secondo l'ordine [kg m s K kgmol A cd]. In questo caso siamo quindi davanti ad una grandezza che si esprime in m<sup>2</sup>/s

- La cartella system, oltre al file blockMeshDict già visto, contiene i tre files:
  - controlDict definisce i controlli generali per l'esecuzione del caso
  - fvSchemes definisce gli schemi di discretizzazione da usare per i diversi termini delle equazioni
  - fvSolution definisce i metodi risolutivi per i sistemi lineari associati alle equazioni discrete, e le istruzioni per l'algoritmo di accoppiamento velocità-pressione (PISO in questo caso)

Lid-Driven Cavity

Mixing Elbow

Hot Mixing Elbow

Micro-reference

## Cavity Tutorial: controlDict

#### • Il file controlDict è formato come segue:

| application       | icoFoam;              | nome del solutore                         |
|-------------------|-----------------------|-------------------------------------------|
| startFrom         | <pre>startTime;</pre> | criterio di inizio simulazione            |
| startTime         | 0;                    | tempo iniziale della simulazione          |
| stopAt            | endTime;              | criterio di fine simulazione              |
| endTime           | 0.5;                  | tempo finale della simulazione            |
| deltaT            | 0.005;                | passo temporale                           |
| writeControl      | <pre>timeStep;</pre>  | criterio per la scrittura dei risultati   |
| writeInterval     | 20;                   | intervallo di scrittura dei risultati     |
| purgeWrite        | 0;                    | eliminare i salvataggi precedenti?        |
|                   |                       | 0=no, n=mantieni gli ultimi n             |
| writeFormat       | ascii;                | formato dei files dei risultati           |
| writePrecision    | 6;                    | cifre significative usate nei risultati   |
| writeCompression  | off;                  | compressione dei files di output          |
| timeFormat        | general;              | formato delle cartelle dei risultati      |
| timePrecision     | 6;                    | cifre significative della variabile tempo |
| runTimeModifiable | true;                 | controllo a <i>run-time</i> del calcolo   |

Lid-Driven Cavity

Mixing Elbow

Hot Mixing Elbow

Micro-reference

### Cavity Tutorial: fvSchemes

Il file fvSchemes definisce gli schemi di discretizzazione, nel nostro caso (vedi a destra):

- discretizzazione temporale Euleriana implicita
- discretizzazione dei gradienti e del termine convettivo con schema lineare (alle differenze centrali)
- discretizzazione del termine diffusivo con schema lineare e senza correzioni non ortogonali dei gradienti normali alle superfici
- interpolazione lineare dei valori alle facce delle celle
- discretizzazione dei gradienti normali alle superfici di tipo ortogonale

```
ddtSchemes
  default Euler;
gradSchemes
  default Gauss linear:
  grad(p) Gauss linear:
divSchemes
  default none:
  div(phi,U) Gauss linear;
laplacianSchemes
  default Gauss
      linear orthogonal;
interpolationSchemes
  default linear:
snGradSchemes
  default orthogonal;
3
```

### Cavity Tutorial: fvSolution

Il file fvSolution definisce le procedure di risoluzione, si sottolinea quanto segue:

- all'interno di ogni iterazione le equazioni (e.g. pressione p, o velocità U) vengono considerate arrivate a convergenza se sono raggiunti residui dell'ordine della tolerance imposta o se i residui si riducono rispetto al valore di partenza a un fattore pari a relTol. Col valore 0 tale controllo è disabilitato
- nel file fvSolution è anche possibile definire coefficienti di rilassamento o criteri di convergenza globali (cosa omessa in questo tutorial ma che vedremo in seguito)

```
solvers
  P
√
    solver PCG;
    preconditioner DIC:
    tolerance 1e-06:
    relTol 0;
  }
U
    solver smoothSolver:
    smoother svmGaussSeidel:
    tolerance 1e-05:
    relTol 0;
  }
}
PISO
  nCorrectors 2:
  nNonOrthogonalCorrectors 0;
  pRefCell 0;
  pRefValue 0;
ን
```

Lid-Driven Cavity

Mixing Elbow

Hot Mixing Elbow

Micro-reference

# Cavity Tutorial: Cartella 0

La cartella 0 contiene le condizioni iniziali e al contorno per tutte le variabili primarie e per ogni *patch* definita. Nel nostro caso queste si riducono al campo scalare di pressione p e al campo vettoriale di velocità U. Consideriamo il file U:

- si stabilisce che la variabile U ha la dimensione di una velocità (m/s)
- viene inizializzato il campo di moto (internalField) a 0 m/s
- vengono fissati (fixedValue) i valori di velocità alle patches di boundary: velocità uniforme di 1 m/s lungo x per la movingWall, 0 m/s per la fixedWalls
- il tipo empty associato alla patch frontAndBack indica che non è richiesta la soluzione in direzione z, essendo il caso 2D
- analogamente nel file 0/p vengono imposti gradienti di pressione nulli alle pareti

```
dimensions [0 1 -1 0 0 0 0]:
internalField uniform (0 0 0);
boundaryField
 movingWall
  Ł
    type fixedValue;
    value uniform (1 \ 0 \ 0);
  3
  fixedWalls
  Ł
    type fixedValue;
    value uniform (0 \ 0 \ 0);
  3
  frontAndBack
  Ł
    type empty;
  }
```

D. Angeli, M. Cavazzuti

}

| troduzione a OpenFOAM | Lid-Driven Cavity                       | Mixing Elbow | Hot Mixing Elbow | Micro-reference  |
|-----------------------|-----------------------------------------|--------------|------------------|------------------|
| 00000000000           | 000000000000000000000000000000000000000 | 00000        | 0000             | 0000000000000000 |
|                       |                                         |              |                  |                  |

### Cavity Tutorial: Esecuzione

• come già specificato, il caso cavity è un tutorial per il solver icoFoam. Per eseguirlo, occorre lanciare, dalla cartella radice del caso, il comando:

icoFoam | tee log

- il piping (1) ridireziona l'output di icoFoam al comando tee, il quale a sua volta lo invia sia al terminale, sia ad un file log, utile a tenere traccia dell'andamento della simulazione
- se si controlla il contenuto della cartella cavity, si nota che essa, una volta completato il calcolo, contiene 5 nuove sottocartelle 0.1, 0.2, 0.3, 0.4, 0.5, contenenti i risultati (ovvero i campi di p e U) ai rispettivi time step
- il contenuto di tali cartelle è del tutto simile a quello della cartella 0, ma, per ciascuna delle variabili, l'internalField è ora una nonuniform List<scalar/vector> contenente i risultati cella per cella
- in esse compare anche un file phi, contenente i flussi che attraversano le facce delle celle, necessari per un eventuale restart della simulazione
- compaiono inoltre informazioni riguardanti il tempo nel file uniform/time

| roduzione a OpenFOAM | Lid-Driven Cavity | Mixing Elbow | Hot Mixing Elbow | Micro-reference |
|----------------------|-------------------|--------------|------------------|-----------------|
|                      |                   |              |                  |                 |

### Cavity Tutorial: log

#### Il file log contiene indicazioni sui numeri di Courant e i residui ad ogni time step:

```
Time = 0.15
Courant Number mean: 0.22205 max: 0.852089
smoothSolver: Solving for Ux, Initial residual = 3.17056e-05, Final residual = 6.41062e-06, No Iterations 3
smoothSolver: Solving for Uy, Initial residual = 6.70591e-05, Final residual = 7.81984e-06, No Iterations 4
DICPCC: Solving for p, Initial residual = 5.6504e-05, Final residual = 6.70591e-07, No Iterations 12
DICPCC: Solving for p, Initial residual = 5.6504e-05, Final residual = 6.2054e-07, No Iterations 12
DICPCC: Solving for p, Initial residual = 5.6504e-05, Final residual = 6.2054e-07, No Iterations 12
DICPCC: Solving for p, Initial residual = 5.6504e-05, Final residual = 6.2054e-07, No Iterations 12
DICPCC: Solving for p, Initial residual = 9.0193e-09, global = -4.94654e-20, cumulative = 1.62161e-18
ExecutionTime = 0.05 s ClockTime 0 s
```

Per quanto riguarda il time step a 0.15 s, per esempio, si vede che

- per Ux e Uy è stato utilizzato il solutore smoothSolver, che è arrivato a convergenza in 3 e 4 iterazioni rispettivamente
- il residuo iniziale è calcolato prima della soluzione del sistema lineare, quello finale dopo ed è sempre inferiore alla tolleranza indicata nel file fvSolution (tolerance 1e-05)
- i residui di p e gli errori di continuità sono riportati due volte in quanto nel file fvSolution, tra i controlli PISO, sono prescritti 2 passi di correzione della pressione (nCorrectors 2)

| Introduzione | а | OpenFOAM |
|--------------|---|----------|
| 00000000     |   | 0000     |

Mixing Elbow

Hot Mixing Elbow

Micro-reference

# Cavity Tutorial: Post-Processing /1

- paraFoam è il principale post-processor distribuito con OpenFOAM
- il comando paraFoam è in realta un *wrapper* (un'interfaccia) al prodotto di terze parti ParaView
- nella pratica, lo script paraFoam genera un file casename.OpenFOAM necessario per aprire correttamente i file della griglia e dei dati, e per modificare l'interfaccia grafica di ParaView secondo le specifiche di OpenFOAM
- per post-processare il caso cavity digitare

paraFoam

- Il nome del caso appare nell'oggetto cavity.OpenFOAM del Pipeline Browser
- L'oggetto può essere controllato usando il menu Object Inspector
- Si noti che nella cartella del caso appare un file temporaneo chiamato cavity.OpenFOAM

| ntroduzione a OpenFOAM | Lid-Driven Cavity | Mixing Elbow  | Hot Mixing Elbow | Micro-reference |
|------------------------|-------------------|---------------|------------------|-----------------|
|                        | Cavity Tutorial:  | Post-Processi | ng /2            |                 |

| ParaView 4.4.0 64-bit                                     | - + X       |
|-----------------------------------------------------------|-------------|
| File Edit View Sources Filters Tools Catalyst Macros Help |             |
| 😥 💋 🛱 🦃 🔍 💡 🗗 🛝 🔍 🕅 🕼 🕨 🕪 🕬 🖏 Time: 0 🛛 0 📑 of 6          |             |
|                                                           |             |
|                                                           |             |
| Pipeline Browser · · · · · · · · · · · · · · · · · · ·    |             |
| · · · · · · · · · · · · · · · · · · ·                     | RenderView1 |
| exrity OpenPOAM                                           |             |
| Properties Information                                    |             |
| Properties ØX                                             |             |
| C Apply Best X Delete ?                                   |             |
| Search (use Esc to clear text)                            |             |
| Properties (cavity-OpenFC D) (b) O (C)                    |             |
| Refresh Times Skip Zero Time                              |             |
| K Cache Mesh                                              |             |
| Include Sets Groups Only                                  |             |
| Include Zones Patch Names                                 |             |
| 🕱 Interpolate volFields 🗌 Extrapolate Patches             |             |
| update GUI                                                |             |
| Use VTKPolyhedron                                         |             |
| Mesh Parts                                                |             |
| 1 St internalMesh                                         |             |
| 8                                                         |             |

| troduzione a OpenFOAM | Lid-Driven Cavity<br>○○○○○○○○○○○○○● | Mixing Elbow | Hot Mixing Elbow | Micro-reference |
|-----------------------|-------------------------------------|--------------|------------------|-----------------|
|                       |                                     |              |                  |                 |

## Cavity Tutorial: Post-Processing /3

Object Inspector: Properties

- nella casella Mesh Parts si selezionano le parti della mesh che si desidera importare (e.g. *patches, groups* e/o *internal mesh*)
- nella casella Volume Fields si selezionano i campi di variabili che si desidera importare (e.g. p, U)
- selezionando Patch Names nella parte alta dell'Object Inspector i nomi delle *patches* selezionate vengono visualizzati nella finestra di visualizzazione
- per leggere mesh e dati cliccare su Apply
- se nel frattempo il contenuto della cartella del caso è cambiato (e.g. il calcolo è in corso ed ha effettuato un nuovo salvataggio) selezionare Update GUI e Apply o Refresh Times per importare nuovamente i dati
- ⇒ selezionare tutte le Mesh Parts e i Volume Fields nel tab Properties, poi cliccare Apply

| Introduzione | а | OpenFOAM |
|--------------|---|----------|
|              |   | 0000     |

Mixing Elbow

Hot Mixing Elbow

Micro-reference

# Cavity Tutorial: Post-Processing /4

Object Inspector: Properties

- la parte bassa del menu Properties mostra i controlli della visualizzazione
- l'opzione Representation permette la scelta del tipo di rappresentazione dell'oggetto, e.g. *outline, wireframe, surface, ...*
- il menu Coloring permette la colorazione dell'oggetto nella finestra di visualizzazione utilizzando i campi delle variabili (si possono scegliere sia i valori di cella, calcolati, o i valori sui punti di griglia, interpolati); il menu permette inoltre di configurare la legenda
- i menu Styling e Lighting gestiscono la trasparenza e la luminosità
- l'estensione dell'oggetto può essere visualizzata con Edit Axes Grid
- il menu Background permette di gestire la colorazione dello sfondo
- alcune delle opzioni presenti in questo tab possono essere raggiunte anche con la toolbar
- $\Rightarrow$  selezionare Surface with edges nel menu  $\it Representation$  e Solid Color nel menu  $\it Coloring$

| ntroduzione a OpenFOAM | Lid-Driven Cavity<br>○○○○○○○○○○○○○ | Mixing Elbow | Hot Mixing Elbow | Micro-reference |
|------------------------|------------------------------------|--------------|------------------|-----------------|
|                        |                                    | D            | . /=             |                 |

### Cavity Tutorial: Post-Processing /5

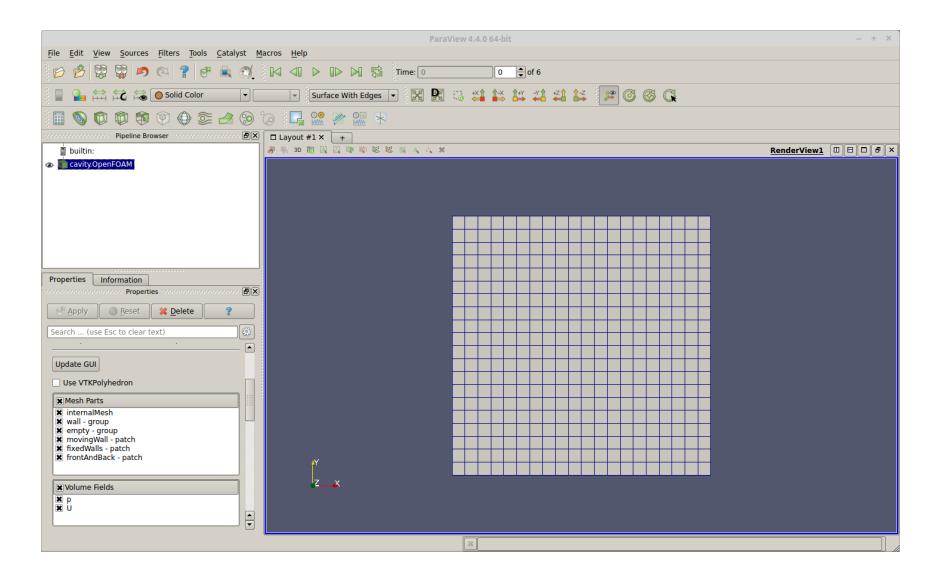

| Introduzione | а | OpenFOAM |
|--------------|---|----------|
| 00000000     | 0 | 0000     |

Mixing Elbow

Hot Mixing Elbow

Micro-reference

# Cavity Tutorial: Post-Processing /6

Finestra di Visualizzazione:

- per ruotare la visuale mouvere il mouse tenendo premuto il tasto sinistro
- per zoomare la visuale mouvere il mouse su e giù tenendo premuto il tasto destro
- per spostare la visuale muovere il mouse tenendo premuto il tasto centrale
- le icone in alto a destra BBB\* servono per suddividere la finestra in orizzontale o in verticale, o anche massimizzare, ripristinare, chiudere le finestre (solo con più finestre attive)
ntroduzione a OpenFOAM

Lid-Driven Cavity

Mixing Elbow

Hot Mixing Elbow

Micro-reference

# Cavity Tutorial: Post-Processing /7

Il menu Filters/Alphabetical contiene le opzioni per manipolare e gestire i dati.

Le più comuni si trovano nella toolbar 间 🗞 🛱 🏶 🕫 🕀 😂 🏕 🚱 🕼 🗔 😤 🕷 😫

- Calculator: crea nuovi campi da variabili esistenti utilizzando semplici funzioni matematiche
- S Contour: visualizza isolinee (in 2D) e isosuperfici (in 3D)
- Clip: taglia l'oggetto visualizzato usando un piano, un parallelepipedo, una sfera, o il valore di uno scalare
- Slice: crea piani di taglio, definibili in diversi modi, su cui visualizzare i risultati

Selezionando un filtro, si genera un nuovo oggetto nel Pipeline Browser a partire dall'oggetto attivo.

La toolbar 🛛 🖉 🕨 🖄 🕅 🐨 🖉 🖉 🖉 🖉 permette di spostarsi tra i diversi

istanti di tempo salvati

- $\Rightarrow$  portarsi all'ultimo istante di tempo
- $\Rightarrow$  selezionare l'oggetto cavity.OpenFOAM nel Pipeline Browser
- $\Rightarrow\,$  selezionare il filtro Slice e impostare il piano di taglio come Z-normal
- $\Rightarrow$  visualizzare come Surface, colorare secondo la velocità nei nodi
- $\Rightarrow\,$  visualizzare la legenda e disattivare la visualizzazione del piano di taglio

| ntroduzione a OpenFOAM | Lid-Driven Cavity<br>○○○○○○○○○○○○ | Mixing Elbow | Hot Mixing Elbow | Micro-reference |
|------------------------|-----------------------------------|--------------|------------------|-----------------|
|                        |                                   |              |                  |                 |

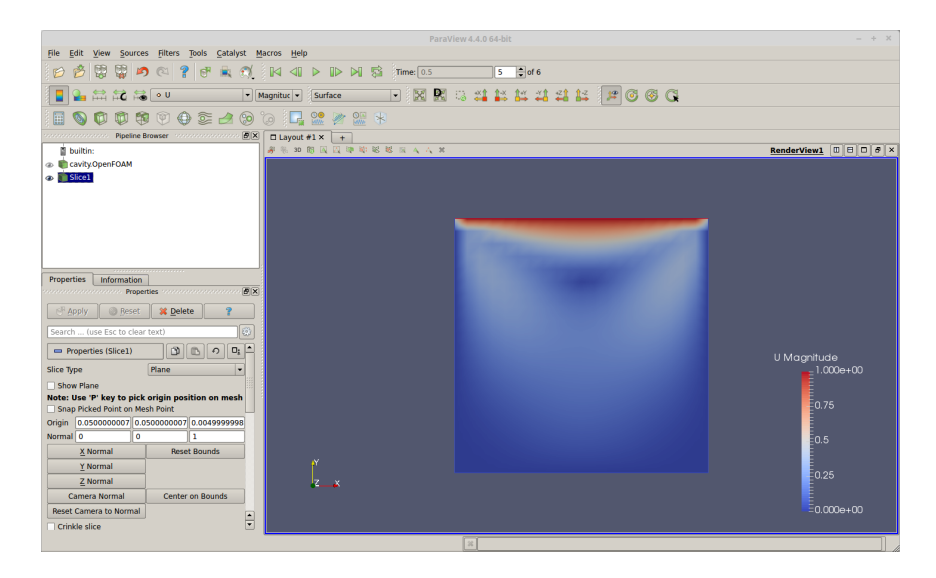

Introduzione a OpenFOAM

# Cavity Tutorial: Post-Processing /9

- Threshold: visualizza le celle aventi valori di un certo scalare entro un determinato range
- Glyph: crea plot di vettori. Di default i vettori sono creati nei punti di griglia, per crearli nei centri cella è necessario generare prima un oggetto con il filtro Cell Centers. È possibile variare le opzioni di creazione dei vettori nel tab Properties
- Stream Tracer: crea linee di corrente a partire da un punto, una linea, o una nuvola di punti
- Warp: distorce la geometria secondo il valor locale di uno scalare (utile, e.g., in meccanica dei solidi per visualizzare le deformazioni di un oggetto)
- ⇒ selezionare l'oggetto Slice1 nel Pipeline Browser, applicare il filtro Cell Centers, e togliere la visualizzazione della legenda
- ⇒ selezionare l'oggetto Cell Centers, applicare il filtro Glyph con scale mode di tipo vector, e visualizzare la legenda. Otteniamo un plot di vettori colorati secondo la p e di lunghezza proporzionale al modulo della U
- ⇒ selezionare l'oggetto cavity.OpenFOAM e selezionare il filtro Stream Tracer, impostare il seed type come line source, X-axis, colorare secondo la velocità, disattivare la visualizzazione della linea sorgente e cliccare Apply
- ⇒ disattivare la visualizzazione dei precedenti filtri Cell Centers e Glyph, selezionare l'oggetto StreamTracer1 e visualizzare la legenda

D. Angeli, M. Cavazzuti

Corso OpenFOAM

| ntroduzione a OpenFOAM | Lid-Driven Cavity | Mixing Elbow | Hot Mixing Elbow | Micro-reference |
|------------------------|-------------------|--------------|------------------|-----------------|
|                        |                   |              |                  |                 |

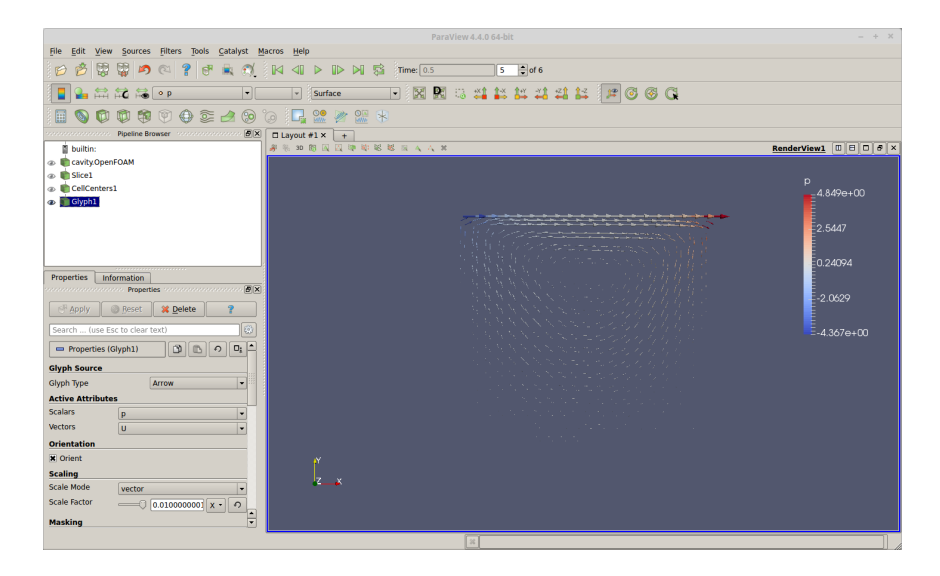

| Introduzione a OpenFOAM | Lid-Driven Cavity | Mixing Elbow | Hot Mixing Elbow | Micro-reference |
|-------------------------|-------------------|--------------|------------------|-----------------|
|                         |                   |              |                  |                 |

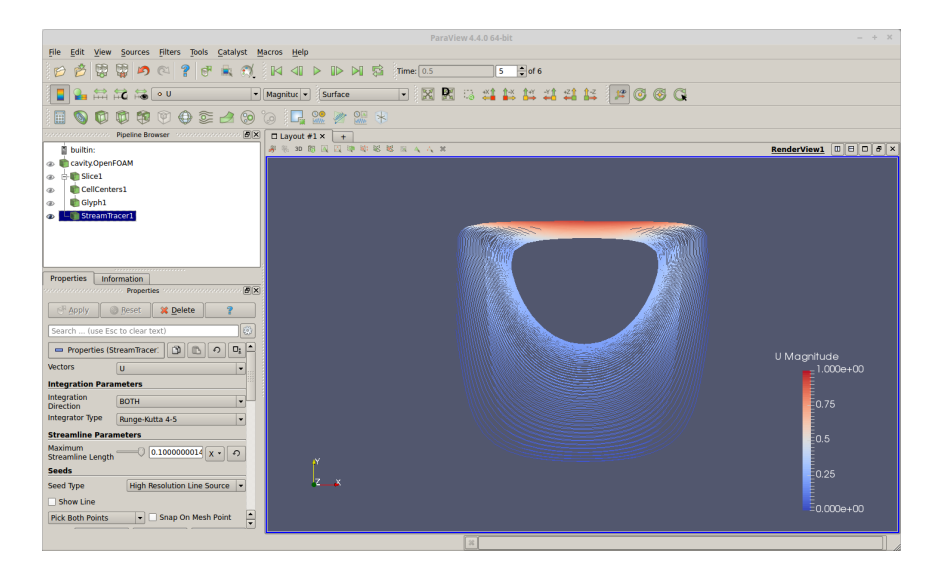

| ntroduzione a OpenFOAM | Lid-Driven Cavity | Mixing Elbow | Hot Mixing Elbow | Micro-reference |
|------------------------|-------------------|--------------|------------------|-----------------|
|                        |                   |              |                  |                 |

Output:

- l'opzione File/Save Screenshot permette di salvare immagini col contenuto della finestra di visualizzazione in vari formati
- la risoluzione dell'immagine è selezionabile a piacimento
- l'opzione File/Save Animation salva il frame del contenuto della finestra di visualizzazione per ogni istante di tempo disponibile. I frame potranno poi essere convertiti in animazioni mediante applicazioni esterne
- l'opzione File/Save State permette di salvare lo stato di visualizzazione (sequenza di oggetti nel Pipeline Broswer e viste definite), che può poi essere ricaricato con l'opzione File/Load State. L'opzione è utile qualora vi sia la necessità di ripetere più volte la stessa visualizzazione

| Introduzione a OpenFOAM | Lid-Driven Cavity | Mixing Elbow | Hot Mixing Elbow | Micro-reference                         |
|-------------------------|-------------------|--------------|------------------|-----------------------------------------|
| 000000000000            | 00000000000000000 | 00000        | 0000             | 000000000000000000000000000000000000000 |
|                         | 6                 |              |                  |                                         |

#### Sommario

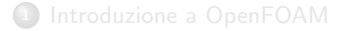

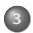

Mixing Elbow

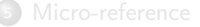

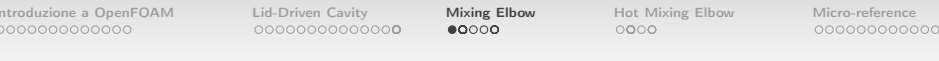

#### Tutorial 2: Mixing Elbow

- Oggetto dell'analisi: flusso turbolento di due correnti di acqua che in un condotto si miscelano in corrispondenza di una curva a 90°
- Dimensioni e Boundary Conditions come da immagine
- $\nu = 1 \times 10^{-6} \text{m}^2/\text{s}$
- Solutore simpleFoam

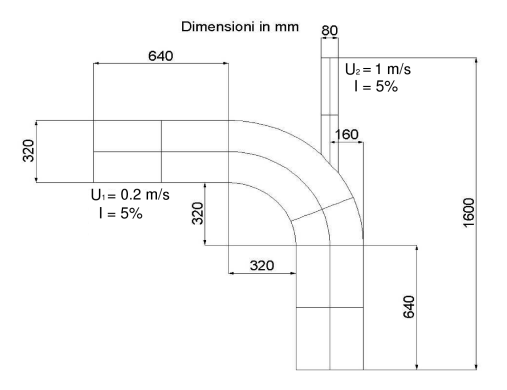

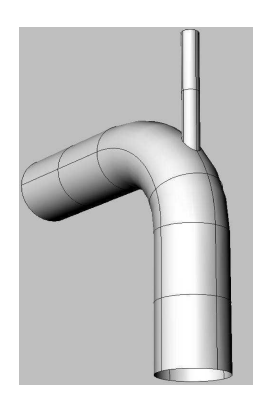

Introduzione a OpenFOAM

Lid-Driven Cavity

Mixing Elbow

Hot Mixing Elbow

Micro-reference

# Mixing Elbow: Impostazione del Caso /1

A differenza del precedente caso, il caso in esame non è compreso tra i tutorial di OpenFOAM (sebbene se ne trovi una versione 2D tra i tutorial di icoFoam). Si procederà quindi al setup manuale del caso.

Per impostare un nuovo caso di OpenFOAM è consigliabile partire replicando la cartella di un tutorial relativo al solutore che si intende impiegare. In questo caso si partirà del tutorial pitzDailyExptInlet di simpleFoam.

- cp -r \$FOAM\_TUTORIALS/incompressible/simpleFoam/pitzDailyExptInlet \
   \$FOAM\_RUN/elbow
- cd \$FOAM\_RUN/elbow

A questo punto è possibile cancellare la cartella constant/boundaryData relativa al tutorial di partenza.

• rm -r constant/boundaryData

Mentre per il caso precedente, data la semplicità della geometria del dominio, era stato possibile creare la griglia mediante l'utility blockMesh. Per il caso in esame è consigliabile utilizzare strumenti di terze parti.

La generazione della mesh è lasciata all'utente.

D. Angeli, M. Cavazzuti

ntroduzione a OpenFOAM

Hot Mixing Elbow

Micro-reference

# Mixing Elbow: Impostazione del Caso /2

Si supponga di avere già nella propria home un file di griglia elbow.msh, compatibile con il software di calcolo ANSYS Fluent. Per prima cosa occorre spostare il file nella cartella del caso

• mv \$HOME/elbow.msh .

Il file msh per essere leggibile da OpenFOAM deve essere salvato in formato ASCII, da ANSYS Meshing selezionare

 $\bullet \ \texttt{Tools} \to \texttt{Options} \to \texttt{Meshing} \to \texttt{Export} \to \texttt{Format} \ \texttt{of} \ \texttt{Input} \ \texttt{File} \to \texttt{ASCII}$ 

Qualora fosse presente una mesh precedente occorre eliminarla

• rm constant/polyMesh/\*

Possiamo quindi convertire la mesh .msh in formato OpenFOAM con l'utility

• fluent3DMeshToFoam elbow.msh

Nel caso la griglia sia costruita in un'unità di misura differente dal metro, occorre scalarla all'atto della conversione; *e.g.*, se la mesh è costruita in millimetri

• fluent3DMeshToFoam -scale 0.001 elbow.msh

Si verifichi ora la mesh col comando

checkMesh

e la si esamini mediante paraFoam, importando tutte le Mesh Parts, ma omettendo i Volume Fields (perché non ancora settati per il caso in esame)

D. Angeli, M. Cavazzuti

Corso OpenFOAM

#### Mixing Elbow: Impostazione del Caso /3

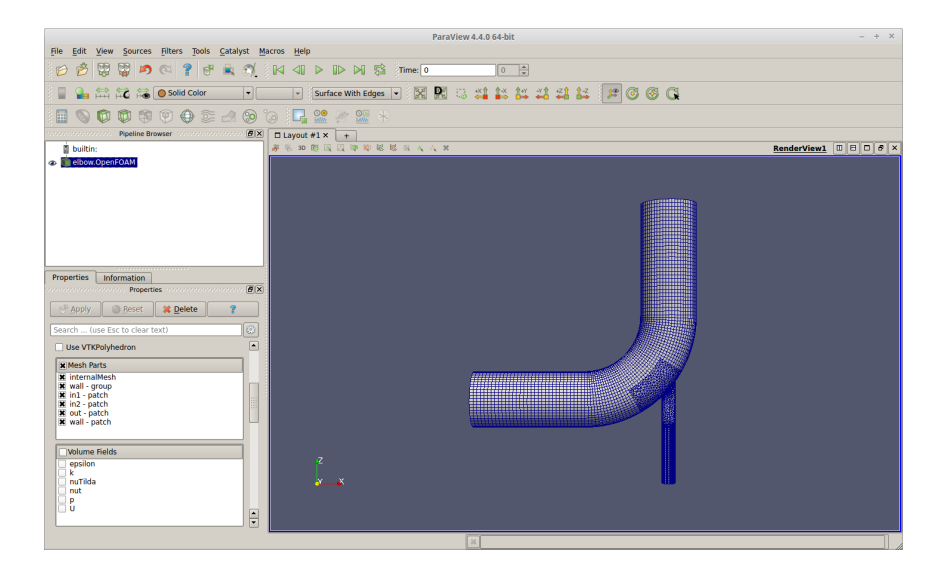

| 000000000 00000 <b>00000 00000</b> 000000 00000000 | ntroduzione a OpenFOAM | Lid-Driven Cavity  | Mixing Elbow | Hot Mixing Elbow | Micro-reference |
|----------------------------------------------------|------------------------|--------------------|--------------|------------------|-----------------|
|                                                    | 00000000000            | 000000000000000000 | 0000         | 0000             | 00000000000     |

Visualizzando il contenuto della cartella constant/polyMesh con

● ls constant/polyMesh

si nota che ora essa contiene alcuni files generati dalla conversione della mesh

| ۰ | boundary  | cellZones | faces  | faceZones  |
|---|-----------|-----------|--------|------------|
|   | neighbour | owner     | points | pointZones |

Il file boundary riveste particolare importanza perché contiene le informazioni relative alle patches di contorno della griglia, sulle quali andranno imposte le condizioni al contorno. Sulla base di queste andranno impostati i files nella cartella 0

ntroduzione a OpenFOAM

Lid-Driven Cavity

Mixing Elbow

Hot Mixing Elbow

Micro-reference

#### Mixing Elbow: Impostazione del Caso /5

Il file constant/polyMesh/boundary contiene
4 patches (definite durante la costruzione della
griglia)

- la patch wall corrisponde alle pareti laterali del dominio
- la patch out corrisponde alla sezione di outlet
- le patches in1 e in2 corrispondono alle due sezioni di ingresso del fluido
- la patch wall eredita il type wall dalle impostazioni del pre-processore
- alle altre patches è assegnato il generico type patch

```
4
(
 in1
  Ł
    type patch;
    nFaces 525:
    startFace 331192:
  }
 in2
  Ł
    type patch;
    nFaces 525;
    startFace 331717;
  }
 out
    type patch;
    nFaces 525;
    startFace 332242;
  3
 wall
  Ł
    type wall;
    inGroups 1(wall);
    nFaces 11586;
    startFace 332767;
 }
)
```

| Introduzione | a OpenFOAM |  |
|--------------|------------|--|
| 00000000     | 00000      |  |

Cartella 0:

- visualizzando il contenuto della cartella 0 (ls -1 0/), si vede che essa contiene i files epsilon k nut nuTilda p U
- i files p e U contengono le condizioni al contorno di pressione e velocità
- nella riga di descrizione del file
   \$FOAM\_APP/solvers/incompressible/simpleFoam/simpleFoam.C
   si legge:
   Steady-state solver for incompressible, turbulent flow
- simpleFoam risolve flussi turbolenti, in regime stazionario, sotto l'ipotesi di incomprimibilità, utilizzando modelli di turbolenza RANS
- i files epsilon, k, nut, nuTilda rappresentano variabili associate ai vari modelli di turbolenza
- per la risoluzione del presente caso si utilizzerà il modello di turbolenza k- $\varepsilon$  cui sono associate le variabili epsilon, kappa e nut
- nella cartella 0 si può quindi eliminare il file nuTilda rm 0/nuTilda
- gli altri files andranno modificati come segue, in base alle patches presenti nel file constant/polyMesh/boundary

D. Angeli, M. Cavazzuti

Corso OpenFOAM

Introduzione a OpenFOAM

Lid-Driven Cavity

Mixing Elbow

Hot Mixing Elbow

Micro-reference

## Mixing Elbow: Impostazione del Caso /7

File 0/U:

- alle patches in1 e in2 sono assegnate rispettivamente le velocità di 0.2 m/s e 1.0 m/s
- le normali alle patches entranti nel dominio sono allineate con le direzioni x e z positive, da cui i vettori (0.2 0 0) e (0 0 1)
- alle patch di tipo wall si impone un vettore velocità nullo per l'ipotesi di aderenza
- sulla superficie di outlet out si impone un gradiente di velocità nullo
- il campo di velocità interno è inizializzato pari al valore alla patch in1 per facilitare la convergenza

```
dimensions [0 1 -1 0 0 0 0]:
internalField uniform (0.2 0 0):
boundaryField
Ł
  in1
    type fixedValue:
    value uniform (0.2 \ 0 \ 0);
  ን
  in2
    type fixedValue;
    value uniform (0 \ 0 \ 1);
  ን
  out
  Ł
    type zeroGradient;
  ን
  wall
    type fixedValue;
    value uniform (0 \ 0 \ 0);
  }
}
```

| Introduzione a OpenFOAM | Lid-Driven Cavity<br>000000000000000000000000000000000000 | Mixing Elbow | Hot Mixing Elbow | Micro-reference |
|-------------------------|-----------------------------------------------------------|--------------|------------------|-----------------|
|                         |                                                           |              |                  |                 |

#### File 0/p:

- alle patches in1 e in2, essendo già stato specificato un valore di velocità, si impone che la pressione abbia un gradiente nullo
- anche alla patch wall si impone che il gradiente di pressione sia nullo
- sulla superficie di outlet (patch out) si fissa un valore di pressione nullo
- si noti che trattandosi di un flusso incomprimibile, la pressione è da intendersi come relativa

```
dimensions [0 2 -2 0 0 0 0]:
internalField uniform 0:
boundaryField
  in1
  Ł
    type zeroGradient;
  ł
  in2
    type zeroGradient:
  out
    type fixedValue:
    value uniform 0;
  wall
    type zeroGradient;
}
```

Introduzione a OpenFOAM

Lid-Driven Cavity

Mixing Elbow

Hot Mixing Elbow

Micro-reference

# Mixing Elbow: Impostazione del Caso /9

## Condizioni al contorno turbolente:

- il modello k- $\varepsilon$  prevede la risoluzione di due equazioni di trasporto di scalari: energia cinetica turbolenta k velocità di dissipazione turbolenta  $\varepsilon$
- la risoluzione dei campi di k e  $\varepsilon$  permette di determinare il campo della eddy viscosity  $\nu_{\rm t}$

$$\nu_{\rm t} = {\sf C}_{\mu} \frac{{\sf k}^2}{\varepsilon} = {\sf C}_{\mu}^{\frac{1}{4}} \sqrt{\frac{3}{2}} {\sf UI} \ell_{\rm t}$$

dove  $\mathsf{C}_{\mu}=0.09$  è una costante del modello

• in corrispondenza di un inlet si può definire k in base alla turbulent intensity I e alla velocità di ingresso U

$$\mathsf{k}=\frac{3}{2}\,(\mathsf{UI})^2$$

mentre per  $\varepsilon$  si può specificare la turbulent mixing length  $\ell_t$ 

$$\varepsilon = \mathsf{C}_{\mu}^{\frac{3}{4}} \frac{\mathsf{k}^{\frac{3}{2}}}{\ell_{\mathsf{t}}}$$

nel caso in esame (flusso interno) è ragionevole assumere  $\ell_t$  pari a 0.07  $D_h,$  dove  $D_h$  è il diametro idraulico dei tubi in cui entra il flusso

D. Angeli, M. Cavazzuti

Corso OpenFOAM

| ntroduzione a OpenFOAM | Lid-Driven Cavity | Mixing Elbow | Hot Mixing Elbow | Micro-reference   |
|------------------------|-------------------|--------------|------------------|-------------------|
| 000000000000           | 0000000000000000  | 00000        | 0000             | 00000000000000000 |

Condizioni al contorno turbolente:

• ove non specificato diversamente, l'intensità turbolenta, nel caso di flussi interni, può essere stimata mediante la formula

$$= \frac{0.16}{\text{Re}^{\frac{1}{8}}}$$

per flussi esterni invece non esiste una formula precisa, ma valori dell'ordine di  $2\times10^{-4}$  o  $5\times10^{-4}$  sono generalmente accettati

- altre grandezze che si possono trovare a seconda dei modelli di turbolenza e dei solutori adottati (anche se non nel presente tutorial) sono:
  - viscosità cinematica turbolenta modificata:  $\widetilde{
    u} = 
    u_t / C_{\mu}^{\frac{1}{4}}$
  - viscosità dinamica turbolenta:  $\mu_{\rm t} = \rho \nu_{\rm t}$
  - velocità di dissipazione turbolenta specifica:  $\omega = \varepsilon/(C_{\mu}k)$
  - diffusività termica turbolenta: α<sub>t</sub> = ν<sub>t</sub>/Pr<sub>t</sub>, ove l'assunzione Pr<sub>t</sub> = 0.85 è generalmente accettata

Condizioni al contorno turbolente:

- $\bullet$  all'outlet è sufficiente imporre, coerentemente con le condizioni cinetiche, che il gradiente di k e di  $\varepsilon$  sia nullo
- la variabile  $\nu_t$  non necessita di condizioni al contorno specifiche per le sezioni di inlet e di outlet, poiché viene calcolata sulla base dei valori di k e di  $\varepsilon$
- per quanto riguarda le pareti, per tutte e tre le grandezze è possibile impiegare le wall functions che implementano il profilo universale di parete per flussi turbolenti non separati
- Riassumendo, i boundaryField types di OpenFOAM corrispondenti alle condizioni sopra descritte sono:
  - k @ inlet  $\Rightarrow$  turbulentIntensityKineticEnergyInlet
  - $\varepsilon$  @ inlet  $\Rightarrow$  turbulentMixingLengthDissipationRateInlet
  - $\nu_{\rm t}$  @ inlet  $\Rightarrow$  calculated
  - k @ wall  $\Rightarrow$  kqrWallFunction
  - $\varepsilon$  @ wall  $\Rightarrow$  epsilonWallFunction
  - $u_t @ wall \Rightarrow nutkWallFunction$
  - k @ outlet  $\Rightarrow$  zeroGradient
  - $\varepsilon$  @ outlet  $\Rightarrow$  zeroGradient
  - $u_{\rm t}$  @ outlet  $\Rightarrow$  calculated

```
Mixing Elbow
                                                      Hot Mixing Elbow
                                      0000
              Mixing Elbow: Impostazione del Caso /12
File 0/k:
                                                File 0/nut:
dimensions [0 2 -2 0 0 0 0]:
                                                dimensions [0 2 -1 0 0 0 0];
internalField uniform 1.5e-4;
                                                internalField uniform 0;
boundarvField
                                                boundaryField
£
                                                ſ
  in1
                                                   in1
  { type
                                                   Ł
turbulentIntensityKineticEnergyInlet;
                                                     type calculated;
    intensity 0.05;
                                                    value uniform 0:
    value uniform 1.5e-4;
                                                   }
  }
                                                   in2
  in2
  { type
                                                     type calculated;
turbulentIntensityKineticEnergyInlet;
                                                    value uniform 0;
    intensity 0.05;
                                                   }
    value uniform 3.75e-3;
                                                  out
  }
                                                   Ł
  out
                                                    type calculated;
                                                     value uniform 0;
    type zeroGradient;
                                                   }
  }
                                                  wall
  wall
  Ł
                                                     type nutkWallFunction:
    type kqRWallFunction;
                                                    value uniform 0:
    value uniform 0:
                                                  }
  }
                                                }
}
```

```
Mixing Elbow
                                                    Hot Mixing Elbow
                                   00000
              Mixing Elbow: Impostazione del Caso /13
File 0/epsilon:
dimensions [0 2 -3 0 0 0 0];
internalField uniform 1.35e-5;
boundaryField
Ł
  in1
  ſ
    type turbulentMixingLengthDissipationRateInlet;
    mixingLength 0.0224; // D1=32cm
    value uniform 1.35e-5;
  }
  in2
    type turbulentMixingLengthDissipationRateInlet;
    mixingLength 0.0056; // D2=8cm
    value uniform 6.74e-3;
  }
  out
  ſ
    type zeroGradient;
  }
  wall
```

type epsilonWallFunction; value uniform 1.35e-5;

Ł

} }

#### Cartella constant:

- file transportProperties:
  - ightarrow lasciare il transportModel impostato a Newtonian
  - ightarrow cambiare il valore di nu a 1e-06 (acqua)
- file turbulenceProperties
  - $ightarrow\,$  definisce il modello di turbolenza da impiegare
  - $\rightarrow$  lasciare il RASModel impostato a kEpsilon

#### Cartella system:

- file controlDict:
  - ightarrow per un solutore stazionario come simpleFoam, il deltaT è unitario
  - $\rightarrow~{\tt endTime}$  indica quindi il numero massimo di iterazioni
  - $\rightarrow\,$  eliminare le righe dalla keyword functions in avanti
- file fvSchemes:
  - → impostare il gradSchemes a default cellLimited Gauss linear 1;
  - $\rightarrow$  lasciare gli altri valori inalterati, le entries per la variabili turbolente non utilizzate dal modello k- $\varepsilon$  sono ininfluenti (e.g. nuTilda, R)

| Introduzione a OpenFOAM | Lid-Driven Cavity | Mixing Elbow | Hot Mixing Elbow | Micro-reference |
|-------------------------|-------------------|--------------|------------------|-----------------|
|                         |                   |              |                  |                 |

Cartella system (continua):

- file fvSolution:
  - $\rightarrow\,$ il subdictionary residualControl individua i criteri di convergenza
  - ightarrow a convergenza raggiunta il calcolo si arresta
  - $ightarrow\,$  le soglie di default (10 $^{-2}{\div}10^{-3})$  sono grossolane, impostarle a 10 $^{-5}$
  - $\rightarrow\,$  fare in modo che le tolerance nella sezione solvers siano  $\leq$  dei residui scelti (e.g.  $10^{-6})$
  - $\rightarrow~$  impostare le tolleranze relative relTol a  $10^{-3}$

| troduzione a OpenFOAM | Lid-Driven Cavity | Mixing Elbow | Hot Mixing Elbow | Micro-reference |
|-----------------------|-------------------|--------------|------------------|-----------------|
|                       |                   |              |                  |                 |

#### Mixing Elbow: Esecuzione

• il solver simpleFoam per il caso elbow può essere avviato dalla cartella radice del caso col comando

simpleFoam | tee log

 in alternativa il ridirezionamento dell'output si può ottenere con lo script foamJob -screen simpleFoam

il quale scrive l'output di simpleFoam su un file log e, con l'opzione -screen, lo invia anche al terminale

- a calcolo ultimato nella cartella elbow saranno comparse le sottocartelle di output contenenti i valori delle variabili alle rispettive iterazioni
- lo script foamLog permette di analizzare il file log scomponendolo in diversi files contenenti la traccia dei residui delle diverse equazioni. Tali files vengono scritti nella sottocartella logs e possono essere utilzzati per plottare il grafico dei residui

foamLog log

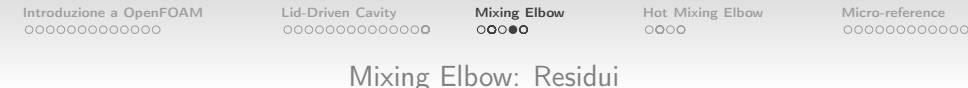

I residui estratti dal file log con l'utility foamLog possono essere plottati con il programma gnuplot. Creare il file plotRes.plt contenente il seguente testo:

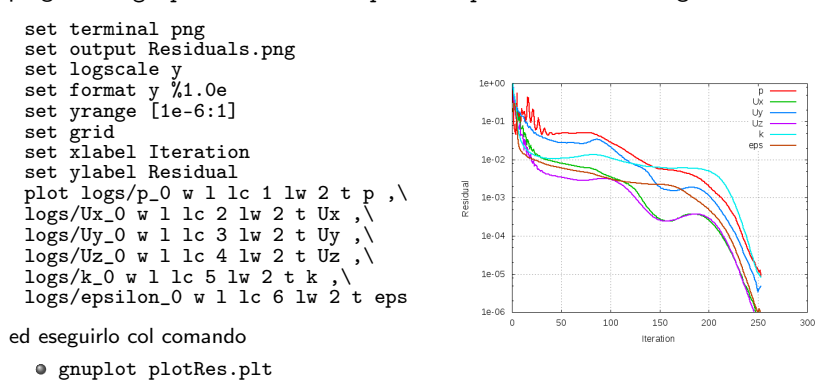

ntroduzione a OpenFOAM

Lid-Driven Cavity

Mixing Elbow

Hot Mixing Elbow

Micro-reference

## Mixing Elbow: Post-Processing /1

Le funzionalità di ParaView per il post-processing dei casi di OpenFOAM sono già state illustrate all'interno del tutorial cavity.

Da notare che eseguire il post-processing di un insieme di dati non significa unicamente "produrre immagini colorate".

In OpenFOAM esistono molte utilities per il post-processing dei dati da riga di comando: se ne richiamano alcune di seguito.

• foamCalc permette di eseguire operazioni sui dati per ricavare nuovi campi (visualizzabili anche in ParaView) in funzione dei campi esistenti. Utilizzo:

foamCalc calcType fieldName -options

dove calcType individua il tipo di operazione con una stringa tra: magGrad, magSqr, mag, addSubtract, randomise, div, interpolate, components

• e.g. per calcolare il campo del modulo di velocità

foamCalc mag U

in ogni cartella dei risultati comparirà il file magU

• *e.g.* per calcolare le componenti del vettore velocità solo all'iterazione finale foamCalc components U -latestTime

nell'ultima cartella dei risultati compariranno i files Ux, Uy, Uz

| ntroduzione a OpenFOAM | Lid-Driven Cavity | Mixing Elbow | Hot Mixing Elbow | Micro-reference |
|------------------------|-------------------|--------------|------------------|-----------------|
|                        |                   |              |                  |                 |

• può essere utile calcolare il valore medio o l'integrale di una variabile su di una patch tramite le utilities patchAverage e patchIntegrate. Utilizzo:

patchAverage -options fieldName patchName
patchIntegrate -options fieldName patchName

 $\bullet \ e.g.$  per calcolare la velocità media in uscita in direzione z all'iterazione finale

patchAverage -latestTime Uz out

 e.g. per calcolare la portata in volume in uscita all'iterazione finale patchIntegrate -latestTime Uz out patchIntegrate -latestTime phi out

nota: il campo phi, scritto ad ogni salvataggio, rappresenta il flusso attraverso le facce delle celle. Se il solutore utilizzato è incomprimibile questo valore è fornito in  $\frac{m^3}{s}$ , se comprimibile in  $\frac{kg}{s}$ . Le portate calcolate con la seconda opzione saranno quindi in volume o in massa a seconda dei casi

| ntroduzione a OpenFOAM | Lid-Driven Cavity                      | Mixing Elbow | Hot Mixing Elbow | Micro-reference                         |
|------------------------|----------------------------------------|--------------|------------------|-----------------------------------------|
| 00000000000            | 00000000000000000000000000000000000000 | 0000         | 0000             | 000000000000000000000000000000000000000 |

• l'utilizzo delle wall functions all'interno del modello di turbolenza prescrive che l'altezza  $\Delta y$  del centroide della prima cella in parete sia tale che

$$30 < y^+ < 300 \qquad \text{dove} \quad y^+ = \frac{u_\tau \Delta y}{\nu}$$

dove  $u_{\tau}$  è detta friction velocity. Per verificare tale condizione si impiega l'utility yPlus che visualizza i valori minimi, massimi e medi dell'y<sup>+</sup> sulle patch di tipo wall e crea il campo yPlus nelle cartelle dei risultati

- *e.g.* per scrivere il campo yPlus nella cartella dell'ultimo istante temporale yPlus -latestTime
- nel seguito si riportano due immagini ricavate da ParaView: campo del modulo di velocità sul piano di taglio mediano campo di y<sup>+</sup> alla parete essendo il calcolo stazionario, le immagini si riferiscono all'istante finale

| Introduzione a OpenFOAM | Lid-Driven Cavity     | Mixing Elbow | Hot Mixing Elbow | Micro-reference |
|-------------------------|-----------------------|--------------|------------------|-----------------|
| 000000000000            | 000000000000 <b>0</b> | 0000         | 0000             | 000000000000    |
|                         |                       |              |                  |                 |

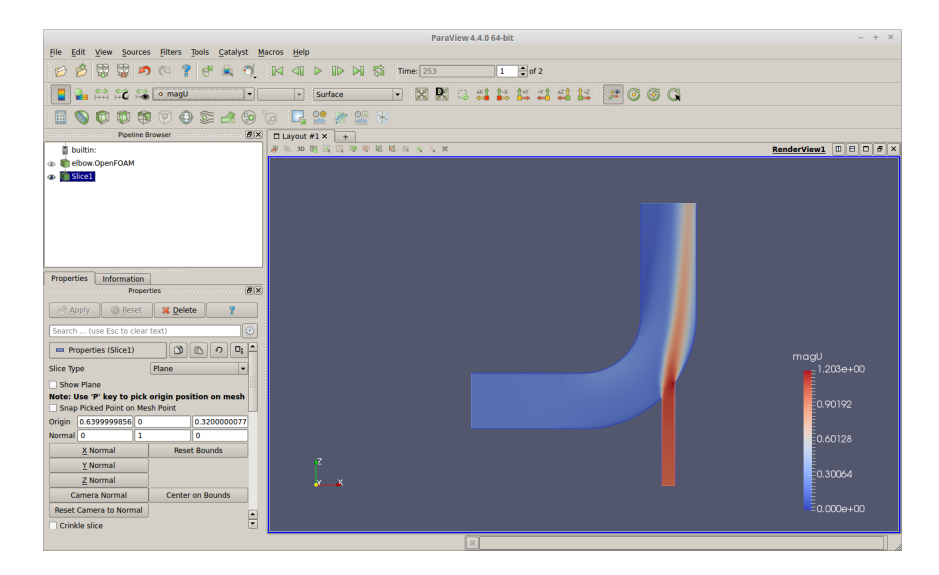

| Introduzione a OpenFOAM | Lid-Driven Cavity | Mixing Elbow | Hot Mixing Elbow | Micro-reference  |
|-------------------------|-------------------|--------------|------------------|------------------|
| 000000000000            | 00000000000000000 | 00000        | 0000             | 0000000000000000 |
|                         |                   |              |                  |                  |

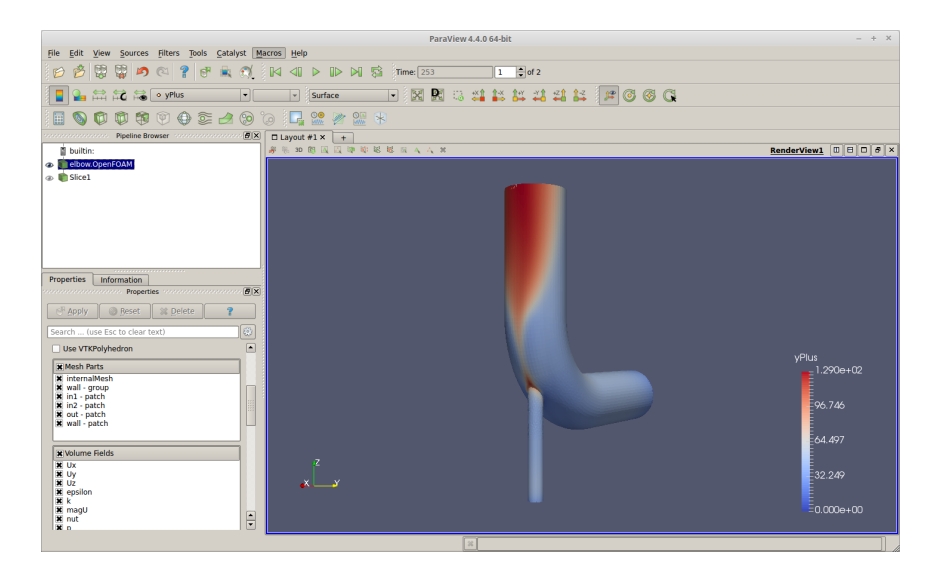

| Introduzione a OpenFOAM | Lid-Driven Cavity<br>000000000000000000000000000000000000 | Mixing Elbow | Hot Mixing Elbow | Micro-reference |
|-------------------------|-----------------------------------------------------------|--------------|------------------|-----------------|
|                         | So                                                        | ommario      |                  |                 |

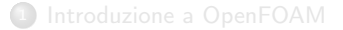

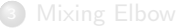

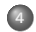

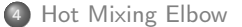

| ntroduzione a OpenFOAM | Lid-Driven Cavity | Mixing Elbow | Hot Mixing Elbow | Micro-reference                         |
|------------------------|-------------------|--------------|------------------|-----------------------------------------|
| 00000000000            | 0000000000000000  | 00000        | 000              | 000000000000000000000000000000000000000 |

## Tutorial 3: Hot Mixing Elbow

- Oggetto dell'analisi: flusso turbolento non isotermo di due correnti di acqua che in un condotto si miscelano in corrispondenza di una curva a 90°
- Geometria analoga al caso precedente, ma con correnti che entrano a temperature differenti

• 
$$\nu = 1 \times 10^{-6} \, \mathrm{m^2/s}$$

• 
$$\beta = 3 \times 10^{-4} \, \mathrm{K}^{-1}$$

• Pr = 6

- Modello di turbolenza k-ε
- Solutore

buoyantBoussinesqSimpleFoam convezione con forze di galleggiamento (ipotesi di Boussinesq)

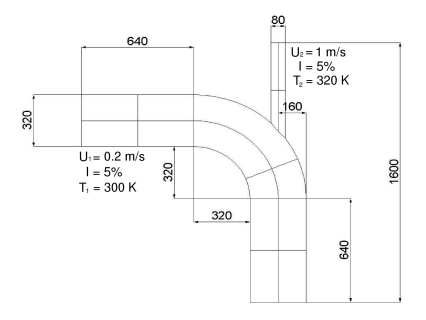

ntroduzione a OpenFOAM

# Hot Mixing Elbow: Impostazione del caso /1

Si procederà al setup manuale del caso, partendo da un tutorial del solutore buoyantBoussinesqSimpleFoam e riutilizzando ove possibile il setup del precedente tutorial

Copiare il tutorial hotRoom di buoyantBoussinesqSimpleFoam nella propria cartella run ed entrarvi

- cp -r \$FOAM\_TUTORIALS/heatTransfer/buoyantBoussinesqSimple\ Foam/hotRoom \$FOAM\_RUN/hotElbow
- cd \$FOAM\_RUN/hotElbow

Rimuovere i files di mesh relativi al tutorial di partenza (se presenti) ed importare la mesh del caso precedente

- o rm constant/polyMesh/\*
- cp -r \$FOAM\_RUN/elbow/constant/polyMesh constant

Importare dal caso precedente anche alcuni files della cartella 0: questo è possibile perché il solver buoyantBoussinesqSimpleFoam deriva da simpleFoam, col quale mantiene una certa compatibilità

- cp \$FOAM\_RUN/elbow/0/U 0/
- cp \$FOAM\_RUN/elbow/0/k 0/
- cp \$FOAM\_RUN/elbow/0/epsilon 0/
- cp \$FOAM\_RUN/elbow/0/nut 0/

| Introduzione | а | OpenFOAM |
|--------------|---|----------|
| 00000000     |   | 0000     |

Cartella 0:

- ${\ensuremath{\, \bullet }}$  la cartella 0 contiene anche i files alphat, p, p\_rgh, T
- alphat è la diffusività termica turbolenta dinamica  $\alpha_t$ . A parete si usa la wall function alphatJayatillekeWallFunction, che richiede la definizione di un numero di Prandtl turbolento (Pr<sub>t</sub> = 0.85). Alle sezioni di inlet e outlet si impone gradiente nullo
- p\_rgh è la pressione epurata dal contributo idrostatico

$$\mathsf{p_{rgh}} = \mathsf{p} - \rho \mathsf{g} \Delta \mathsf{h}$$

dove p\_rgh non è fissata si impone la B.C. fixedFluxPressure, che richiede la definizione di una densità di riferimento. In accordo con l'ipotesi di Boussinesq si sceglie la densità cinematica rhok

$$ho_{\mathsf{k}} = 1 - eta(\mathsf{T} - \mathsf{T}_{\mathsf{ref}})$$

dove  $\mathsf{T}_{\mathsf{ref}}$  è una opportuna temperatura di riferimento

- Il solutore ragiona in termini di p\_rgh, il campo p è calcolato a posteriori (B.C. calculated)
- Per T si impongono le temperature agli inlet (B.C. fixedValue), la condizione di adiabaticità alla parete (B.C. zeroGradient), e la condizione derivata inletOutlet all'outlet. Quest'ultima corrisponde ad un zeroGradient con flusso in uscita, e ad un fixedValue con flusso in entrata

D. Angeli, M. Cavazzuti

Corso OpenFOAM

 Introduzione a OpenFOAM
 Lid-Driven Cavity
 Mixing Elbow
 Hot Mixing Elbow
 Micro-reference

 000000000000
 00000
 00000
 00000
 00000
 00000

Hot Mixing Elbow: Impostazione del caso /3

```
File 0/p:
File 0/alphat:
                                          dimensions [0 2 -2 0 0 0 0];
dimensions [0 2 -1 0 0 0 0];
                                          internalField uniform 0:
internalField uniform 0:
                                          boundaryField
boundaryField
                                          {
                                             .*
  in.*
                                             ł
  Ł
                                               type calculated;
    type calculated;
                                               value $internalField;
    value $internalField;
                                             }
  }
                                          }
  out
  Ł
    type calculated:
    value $internalField;
  ን
  wall
  Ł
    type
alphatJayatillekeWallFunction;
    Prt 0.85:
    value $internalField;
  }
}
```

```
Mixing Elbow
                                                      Hot Mixing Elbow
                                                      0000
             Hot Mixing Elbow: Impostazione del caso /4
File 0/p_rgh:
                                           File 0/T:
dimensions [0 2 -2 0 0 0 0]:
                                           dimensions [0 0 0 1 0 0 0]:
                                           internalField uniform 300;
internalField uniform 0;
                                           boundaryField
boundaryField
ſ
                                             in1
  .*
  Ł
                                             ſ
                                               type fixedValue;
    type fixedFluxPressure;
                                               value uniform 300;
    rho rhok:
                                             }
    value $internalField;
                                             in2
  }
                                             Ł
  out
  Ł
                                               type fixedValue;
    type fixedValue;
                                               value uniform 320;
                                             }
    value $internalField;
                                             out
  }
                                             ł
}
                                               type inletOutlet;
                                               inletValue $internalField;
                                               value $internalField;
                                             ን
                                             wall
                                             Ł
                                               type zeroGradient:
                                             }
                                           }
```
Oriven Cavity

Mixing Elbow

Hot Mixing Elbow

Micro-reference

Hot Mixing Elbow: Impostazione del caso /5

È anche possibile definire variabili ed eseguire dei calcoli all'interno dei files di setup di OpenFOAM utilizzando la sintassi del C++. Come esempio si riporta una versione modificata del file 0/epsilon in cui si impongono le condizioni iniziali per mezzo di opportuni calcoli

```
dimensions [0 2 -3 0 0 0 0]:
D1 0.32: D2 0.08:
U1 0.2: U2 1.0:
I1 0.05; I2 0.05;
L1 #calc 0.07*$D1;
L2 #calc 0.07*$D2:
k1 #calc 1.5*pow($U1*$I1,2);
k2 #calc 1.5*pow($U2*$I2,2);
eps1 #calc 0.164*pow($k1,1.5)/$L1;
eps2 #calc 0.164*pow($k2,1.5)/$L2;
internalField uniform $eps1;
boundaryField
  inlet1
  ſ
    type turbulentMixingLengthDissipationRateInlet;
    mixingLength $L1;
    value uniform $eps1;
  3
...e così via ...
```

# Hot Mixing Elbow: Impostazione del caso /6

Cartella constant:

- file transportProperties:
  - $ightarrow\,$  cambiare il valore di nu a 1e-06
  - $ightarrow\,$  cambiare il valore di beta a 3e-04
  - ightarrow cambiare il valore di Tref a 310 (media delle temperature in ingresso)
  - $ightarrow\,$  cambiare il valore di Pr a 6
  - ightarrow cambiare il valore di Prt a 0.85

• file g:

 $\rightarrow$  impostare il vettore gravità come (0 -9.81 0) (le forze di galleggiamento agiscono in direzione y negativa, trasversalmente al flusso)

Cartella system:

- per il file controlDict è possibile lasciare le impostazioni di default
- per il file fvSchemes impostare il gradSchemes a

default cellLimited Gauss linear 1;

• per facilitare la convergenza modificare il file fvSolution come segue:

porre tutte le relTol a 0.01;

- impostare i relaxationFactors: T 0.9; p 0.5; U 0.5;
- si invita il lettore ad apportare ulteriori modifiche al files della cartella system per verificarne l'effetto sulla convergenza del calcolo

D. Angeli, M. Cavazzuti

Corso OpenFOAM

Introduzione a OpenFOAM

Lid-Driven Cavity

Mixing Elbow

Hot Mixing Elbow ○●○○ Micro-reference

# Hot Mixing Elbow: Impostazione del caso /7

Inizializzazione avanzata con l'utility setFields:

- l'utility setFields serve per settare le condizioni iniziali assegnando valori diversi alle variabili in regioni specifiche
- inizializzare un calcolo in maniera più specifica contribuisce ad agevolarne una più rapida convergenza
- per utilizzare setFields occorre compilare il dictionary setFieldsDict nella cartella system (vedi a destra)
- *e.g.* si possono inizializzare la temperatura e la velocità all'interno del tubo secondario ai valori *U*<sub>2</sub> e *T*<sub>2</sub>
- ⇒ compilare il setFieldsDict, quindi digitare setFields
- ⇒ controllare i campi iniziali con paraFoam

```
defaultFieldValues
  volScalarFieldValue
T 300
  volVectorFieldValue
U (0.2 0 0)
);
regions
  boxToCell
    box (1.06 -0.06 -0.5)
(1.18 \ 0.06 \ -0.04);
    fieldValues
      volScalarFieldValue
T 320
      volVectorFieldValue
U (0 0 1)
    );
  }
);
```

 Introduzione a OpenFOAM
 Lid-Driven Cavity
 Mixing Elbow
 Hot Mixing Elbow
 Micro-reference

 000000000000
 00000
 00000
 00000
 00000
 00000000000

#### Hot Mixing Elbow: Impostazione del caso /8

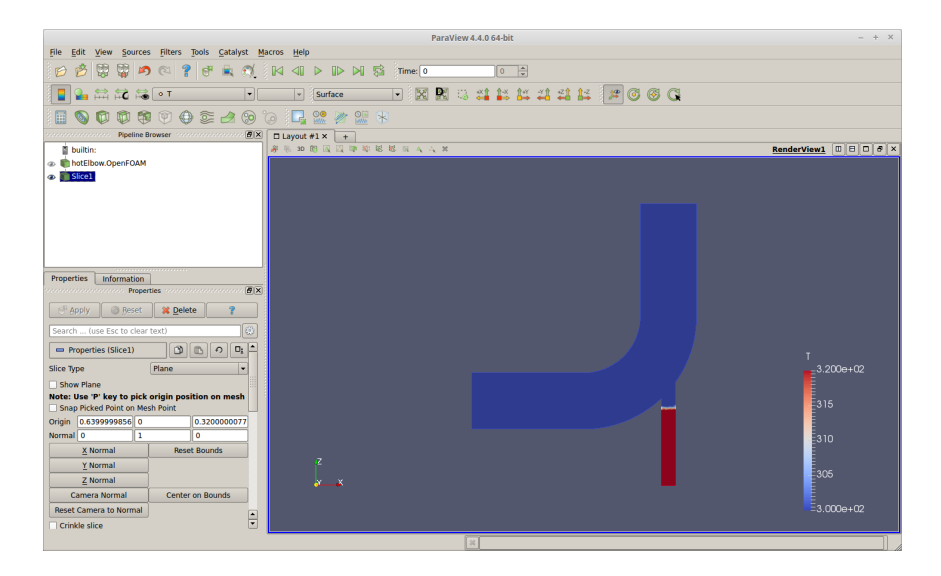

| In | tro | duz | ion | e a | Op | enF | OAN | N |
|----|-----|-----|-----|-----|----|-----|-----|---|
|    | 00  | 00  | 00  |     |    | 00  |     |   |

Lid-Driven Cavity

Mixing Elbow

Hot Mixing Elbow

Micro-reference

# Hot Mixing Elbow: Impostazione del caso /9

pyFoam:

- pyFoam è una libreria di scripts in linguaggio Python
- tali scripts permettono di automatizzare serie di operazioni in OpenFOAM
- pyFoam non è distribuito con OpenFOAM e va installato separatamente, per installarlo aprire un terminale e digitare:

```
sudo apt-get install python-numpy python-dev python-setuptools
svn co https://svn.code.sf.net/p/openfoam-extend/svn/trunk/\
Breeder/other/scripting/PyFoam/
tar xzf PyFoam-0.6.5.tar.gz
rm PyFoam-0.6.5
sudo python setup.py install
cd ..
rm -r PyFoam-0.6.5
```

• alcune caratteristiche di pyFoam:

- permette di eseguire applicazioni e analizzarne/modificarne l'output
- permette di automatizzare runs parametrici dello stesso caso
- permette di manipolare i dictionaries di OpenFOAM
- si utilizzerà pyFoam per plottare i residui con la simulazione in corso

Introduzione a OpenFOAM

Lid-Driven Cavity

Mixing Elbow

Hot Mixing Elbow

Micro-reference

## Hot Mixing Elbow: Esecuzione e Residui

Si avvii il solver buoyantBoussinesqSimpleFoam tramite lo script foamJob in background (ovvero, senza l'opzione -screen)

o foamJob buoyantBoussinesqSimpleFoam

Tramite lo script pyFoamPlotWatcher.py è possibile monitorare graficamente l'andamento dei residui in tempo reale

• pyFoamPlotWatcher.py log

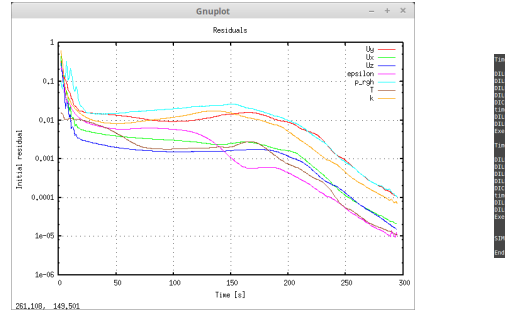

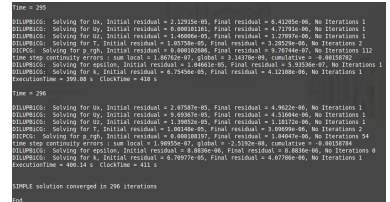

| Introduzione | а | OpenFOAM |
|--------------|---|----------|
| 00000000     |   | 0000     |

# Hot Mixing Elbow: Post-Processing /1

Post-processing avanzato: l'utility sample

- l'utility sample serve ad estrarre dati dai risultati del calcolo, allo scopo di creare grafici e visualizzazioni avanzate
- i due tipi di output sono i sets (profili delle variabili lungo linee o curve) e le surfaces (superfici, piani, o isosuperfici delle distribuzioni delle variabili)
- per utilizzare l'utility sample occorre compilare il dictionary sampleDict nella cartella system
- per saperne di più sulle opzioni di sample consultare il file \$FOAM\_UTILITIES/postProcessing/sampling/sample/sampleDict
- per il presente tutorial vediamo come:
  - estrarre i profili di U e T su due diametri paralleli a y e z in prossimità dell'outlet
  - salvare U e T sul piano mediano
  - salvare due isosuperfici di U e T al valore medio di T
- $\Rightarrow$  dopo aver compilato il sampleDict (vedi pagina seguente) digitare sample -latestTime
- $\Rightarrow$  controllare il contenuto della cartella sets
- $\Rightarrow$  con paraFoam aprire il file surfaces/latestTime/U\_iso\_T.vtk

ntroduzione a OpenFOAM

Lid-Driven Cavity

Mixing Elbow

Hot Mixing Elbow

Micro-reference

# Hot Mixing Elbow: Post-Processing /2

File system/sampleDict:

```
set format raw;
                                           surfaces
surfaceFormat vtk;
interpolationScheme cellPointFace;
                                             midplane_y
fields
                                                type plane;
  Т
                                                basePoint (0 0 0);
  U
                                               normalVector (0 1 0):
);
                                                interpolate true;
sets
                                             surfaces
  outlet x
                                                type isoSurfaceCell;
    type uniform;
                                                isoField T;
    axis x:
                                                isoValue 310:
    start (0.96 0 1.12);
                                                interpolate true;
    end (1.28 0 1.12);
                                              }
    nPoints 30:
                                           );
  ን
  outlet_v
    type face;
    axis y;
    start (1.12 -0.16 1.12);
    end (1.12 0.16 1.12);
  }
);
```

| Introduzione a OpenFOAM | Lid-Driven Cavity<br>00000000000000000 | Mixing Elbow | Hot Mixing Elbow<br>○○○● | Micro-reference |
|-------------------------|----------------------------------------|--------------|--------------------------|-----------------|
|                         |                                        |              |                          |                 |

#### Hot Mixing Elbow: Post-Processing /3

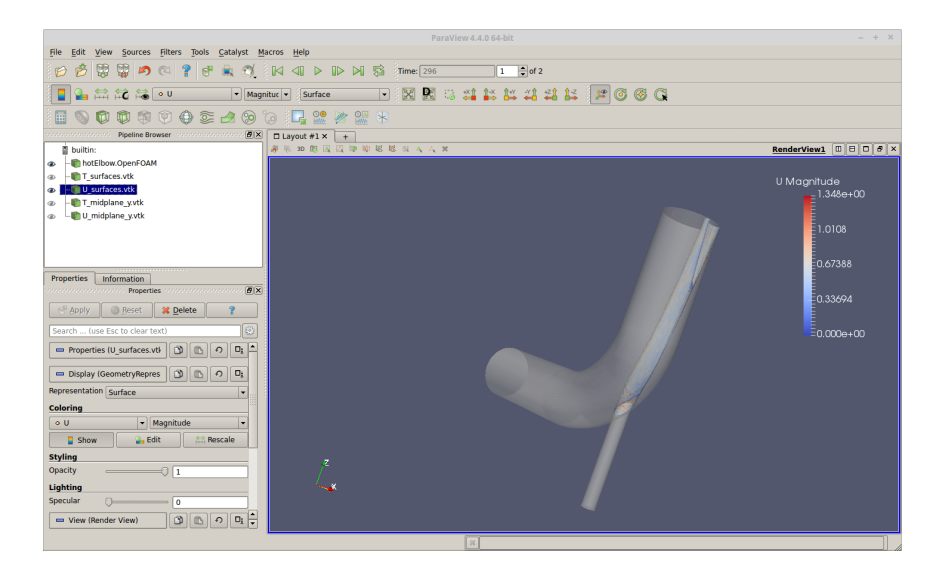

| Introduzione a OpenFOAM | Lid-Driven Cavity<br>000000000000000 | Mixing Elbow | Hot Mixing Elbow | Micro-reference |
|-------------------------|--------------------------------------|--------------|------------------|-----------------|
|                         | 5.0                                  |              |                  |                 |

#### Sommario

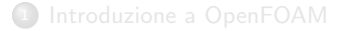

2 Lid-Driven Cavity

Mixing Elbow

4 Hot Mixing Elbow

#### 6 Micro-reference

ntroduzione a OpenFOAM

Lid-Driven Cavity

Mixing Elbow

Hot Mixing Elbow

Micro-reference

### Inlet/Outlet/Wall BCs: U

Esempi di utilizzo dei più comuni tipi di condizioni al contorno per U:

| Inlet  | type fixedValue;<br>value uniform (1.0 0.0 (                             | 0.0); \\ m/s                                  |
|--------|--------------------------------------------------------------------------|-----------------------------------------------|
|        | type surfaceNormalFixed<br>refValue uniform -1.0; `                      | Value;<br>\\ m/s, <0 if entering              |
|        | flowRateInletVelocity;<br>volumetricFlowRate cons                        | cant 0.1; \\ oppure massFlowRate              |
|        | type freestream;<br>freestreamValue (1.0 0.0                             | 0.0); \\ m/s                                  |
| Outlet | type inletOutlet;<br>value uniform (1.0 0.0 (<br>inletValue uniform (1.0 | 0.0); \\ m/s, placeholder<br>0.0 0.0); \\ m/s |
|        | type zeroGradient;                                                       |                                               |
| Wall   | type fixedValue;<br>value uniform (0.0 0.0 (                             | 0.0); \\ m/s                                  |
|        | type slip;                                                               |                                               |

| Introduzione a OpenFOAM | Lid-Driven Cavity | Mixing Elbow | Hot Mixing Elbow | Micro-reference |
|-------------------------|-------------------|--------------|------------------|-----------------|
| 000000000000            | 000000000000000   | 00000        | 0000             | 0000000000      |

### Inlet/Outlet/Wall BCs: p, p\_rgh

Esempi di utilizzo dei più comuni tipi di condizioni al contorno per p, p\_rgh:

| In | let/ | 'Outle | t 🍳 | type | <pre>freestreamPressure;</pre> |
|----|------|--------|-----|------|--------------------------------|
|----|------|--------|-----|------|--------------------------------|

Inlet/Wall • type zeroGradient;

● type fixedFluxPressure rho rhok; \\ solo per solver di Boussinesq value uniform 0.0; \\ Pa, ≠0 if p\_rgh

Outlet

● type fixedValue; value uniform 0.0; \\ Pa, ≠0 if p\_rgh

● type totalPressure; p0 uniform 0.0; \\ Pa, ≠0 if p\_rgh U U; phi phi; rho none; psi none;

gamma 1;

ntroduzione a OpenFOAM

Lid-Driven Cavity

Mixing Elbow

Hot Mixing Elbow

Micro-reference

# Inlet/Outlet/Wall BCs: T

Esempi di utilizzo dei più comuni tipi di condizioni al contorno per T:

| Inlet       | <pre>• type totalTemperature;<br/>U U;<br/>phi phi;<br/>psi thermo::psi;<br/>gamma 1.4;<br/>T0 uniform 300; \\ K</pre>                                                                                    |
|-------------|----------------------------------------------------------------------------------------------------|
| Inlet/Wall  | <pre>• type fixedValue;<br/>value uniform 300; \\ K</pre>                                                                                                    |
| Outlet      | <pre>• type inletOutlet;<br/>value uniform 300; \\ K, placeholder<br/>inletValue uniform 300; \\ K</pre>                                                                                                  |
| Outlet/Wall | • type zeroGradient;                                                                                                    |
| Wall        | <ul> <li>type compressible::turbulentHeatFluxTemperature;<br/>heatSource flux; \\ (oppure power)<br/>q uniform 10; \\ W/m2 se flux, W se power<br/>kappa fluidThermo; kappaName none; Qr none;</li> </ul> |
|             | • type wallHeatTransfer;<br>Tinf uniform 300; \\ K<br>alphaWall uniform 20; \\ W/K coeff scambio termico                                                                                                  |

| ntroduzione | a OpenFOAM |  |
|-------------|------------|--|
|             | 00000      |  |

# Inlet/Outlet/Wall BCs delle Grandezze Turbolenti: nuTilda

Esempi di utilizzo dei più comuni tipi di condizioni al contorno per nuTilda:

- Inlet • type fixedValue; value uniform 0.14;  $\ m2/s$ • type freestream; freestreamValue uniform 0.14; \\ m2/s Outlet type zeroGradient; ● type inletOutlet; value uniform 0.14;  $\ m2/s$ , placeholder inletValue uniform 0.14;  $\ m2/s$ • type freestream; freestreamValue uniform 0.14: \\ m2/s Wall type fixedValue; value uniform 0.0: \\ m2/s
  - type zeroGradient;

| Introduzione | а | OpenFOAM |
|--------------|---|----------|
| 00000000     |   | 0000     |

Micro-reference

# Inlet/Outlet/Wall BCs delle Grandezze Turbolenti: k

Esempi di utilizzo dei più comuni tipi di condizioni al contorno per k:

Inlet

- type fixedValue; value uniform 0.01; \\ m2/s2
  - type turbulentIntensityKineticEnergyInlet; intensity 0.05; \\ % value uniform 0.01; \\ m2/s2, placeholder

#### Outlet • type zeroGradient;

- type inletOutlet; value uniform 0.01; \\ m2/s2, placeholder inletValue uniform 0.01; \\ m2/s2
- Wall High-Re type kqrWallFunction; value uniform 0.01; \\ m2/s2, placeholder

#### Wall Low-Re • type kLowReWallFunction; value uniform 1e-12; \\ m2/s2, low value ≠0, plchold

| Introduzione | a OpenFOAM |  |
|--------------|------------|--|
| 00000000     | 00000      |  |

# Inlet/Outlet/Wall BCs delle Grandezze Turbolenti: epsilon

Esempi di utilizzo dei più comuni tipi di condizioni al contorno per epsilon:

Inlet

- type fixedValue; value uniform 0.01; \\ m2/s3
  - type turbulentMixingLengthDissipationRateInlet; mixingLength 0.005; \\ m value uniform 0.01; \\ m2/s3, placeholder
- Outlet type zeroGradient;
  - type inletOutlet; value uniform 0.01; \\ m2/s3, placeholder inletValue uniform 0.01; \\ m2/s3
- Wall High-Re type epsilonWallFunction; value uniform 0.01; \\ m2/s3, placeholder
- Wall Low-Re type epsilonLowReWallFunction; value uniform 0.01; \\ m2/s3, placeholder

| Introduzione | а | OpenF | MAO |
|--------------|---|-------|-----|
| 00000000     |   | 0000  |     |

Inlet/Outlet/Wall BCs delle Grandezze Turbolenti: omega

Esempi di utilizzo dei più comuni tipi di condizioni al contorno per omega:

| Inl | et |
|-----|----|
|-----|----|

- type fixedValue; value uniform 0.1; \\ 1/s
  - type turbulentMixingLengthFrequencyInlet; mixingLength 0.005; \\ m value uniform 0.1; \\ 1/s, placeholder
- Outlet type zeroGradient;
  - type inletOutlet; value uniform 0.1; \\ 1/s, placeholder inletValue uniform 0.1; \\ 1/s
- Wall High-Re type omegaWallFunction; value uniform 0.1; \\ 1/s, placeholder
- Wall Low-Re type omegaWallFunction; value uniform 0.1; \\ 1/s, placeholder

Inlet/Outlet/Wall BCs delle Grandezze Turbolenti: nut, alphat

Esempi di utilizzo dei comuni tipi di condizioni al contorno per nut, alphat:

| Inlet/Outlet<br>nut   | <pre>● type calculated;<br/>value uniform 0.0; \\ m2/s [nut], kg/ms [alphat]<br/>\\ placeholder</pre>                                                               |
|-----------------------|----------------------------------------------------------------------------------------------------|
| Wall High-Re          | <ul> <li>type nutUSpaldingWallFunction;</li> <li>value uniform 0.0; \\ m2/s, placeholder</li> <li>\\ da usare con modello di turbolenza Spalart-Allmaras</li> </ul> |
|                       | • type nutUWallFunction; value uniform 0.0; \\ m2/s, placeholder, k- $\omega$                                                                                       |
| nut                   | • type nutkWallFunction; value uniform 0.0; \\ m2/s, plchld, k- $\varepsilon$ , k- $\omega$                                                                         |
| Wall Low-Re<br>alphat | • type nutLowReWallFunction;<br>value uniform 0.0; \\ m2/s, placeholder                                                                                             |
| Wall High-Re          | • type alphatJayatillekeWallFunction; \\ oppure compr<br>value uniform 0.0; \\ kg/ms, placeholder                                                                   |
| alphat                | ● type compressible::alphatWallFunction; \\ ∄ incompr<br>value uniform 0.0; \\ kg/ms, placeholder                                                                   |
| Wall Low-Re           | • type calculated;<br>value uniform 0.0; \\ kg/ms, placeholder                                                                                                    |

D. Angeli, M. Cavazzuti

Corso OpenFOAM

| Introduzione | a OpenFOAM |  |
|--------------|------------|--|
| 00000000     | 00000      |  |

## Altri Tipi di Condizioni al Contorno Utili

• type symmetry;

per definire piani di simmetria

• type empty;

per definire le pareti nella terza dimensione in calcoli 2D piani

• type wedge;

per definire le pareti nella terza dimensione in calcoli 2D assialsimmetrici

• type cyclic;

per trattare due patches come fossero fisicamente connesse, la definizione di una neighbour Patch è necessaria

Le patches in questi casi vanno definite come tali sia nel file constant/polyMesh/boundary che nei file della cartella 0/

| Introduzione a OpenFOAM | Lid-Driven Cavity | Mixing Elbow | Hot Mixing Elbow | Micro-reference |
|-------------------------|-------------------|--------------|------------------|-----------------|
|                         |                   |              |                  |                 |

#### fvSchemes: ddtSchemes e gradSchemes

```
ddtSchemes { default steadyState; } \\ stazionario { default steadyState; } \\ instazionario, I ordine { default Euler; } \\ instazionario, Dending { default crankNicolson 0.5; } \\ instazionario, blending { default crankNicolson 1.0; } \\ instazionario, II ordine 
gradSchemes { default Gauss linear; } \\ schema standard { default cellMDLimited Gauss linear \varphi; } \\ schema standard limitato { default cellLimited Gauss linear \varphi; } \\ schema standard limitato { default cellLimited Gauss linear \varphi; } \\ schema standard limitato { vor 0 \le \varphi \le 1 indica l'entità del limitatore 
\\ \varphi = 0 limitatore non attivo, +accuratezza, -stabilità 
\\ \varphi = 1 limitatori sono utili qualora il calcolo presenti instabilità 
\\ il cellMDLimited, ove sufficiente, è da preferirsi perché meno diffusivo
```

```
Introduzione a OpenFOAM Lid-Driven Cavity Mixing Elbow
                                                  Hot Mixing Elbow
                                                                        Micro-reference
                     000000000000000
                          fvSchemes: divSchemes
    \\ I ordine. ++diffusivo. ++stabile. --accurato
    divSchemes
    { default bounded Gauss upwind;
       div(phi,U) bounded Gauss upwind; ...
       div((nuEff*dev2(T(grad(U))))) Gauss linear; } \\ non modificare!!
    \\ II ordine, +diffusivo, +stabile, -accurato
    divSchemes
    { default bounded Gauss linearUpwind default;
       div(phi,U) bounded Gauss linearUpwind grad(U); ...
       div((nuEff*dev2(T(grad(U))))) Gauss linear; } \\ non modificare!!
    \\ II ordine con limitatore, -diffusivo, -stabile, +accurato
    divSchemes
    { default bounded Gauss limitedLinear \varphi;
       div(phi,U) bounded Gauss limitedLinearV \varphi; ...
       div((nuEff*dev2(T(grad(U))))) Gauss linear; } \\ non modificare!!
    \backslash il limitatore (0 < \varphi < 1) dà +stabilità e -accuratezza del linear puro
    \\ II ordine. --diffusivo. --stabile. ++accurato
    divSchemes
    { default bounded Gauss linear:
       div(phi,U) bounded Gauss linear: ...
       div((nuEff*dev2(T(grad(U))))) Gauss linear; } \\ non modificare!!
```

D. Angeli, M. Cavazzuti

| Introduzione a OpenFOAM | Lid-Driven Cavity | Mixing Elbow | Hot Mixing Elbow | Micro-reference |
|-------------------------|-------------------|--------------|------------------|-----------------|
| fvSchemes:              | interpolation     | Schemes,     | laplacianSche    | emes e          |

snGradSchemes

```
interpolationSchemes
{ default linear; } \\ non modificare!!
laplacianSchemes
{ default Gauss linear uncorrected; } \\ mesh molto non-ortogonali (e.g. >80)
{ default Gauss linear limited \varphi; } \\ mesh non-ortogonali
\backslash aumentare \varphi con l'ortogonalità della mesh; 0=uncorrected, 1=corrected
{ default Gauss linear corrected; } \\ mesh ortogonali (e.g. <40)
{ default Gauss linear orthogonal; } \\ mesh molto ortogonali (e.g. <<40)
snGradSchemes \\ vedi sopra
{ default uncorrected: }
{ default limited \varphi; }
{ default corrected: }
{ default orthogonal; }
```

Introduzione a OpenFOAM

Lid-Driven Cavity

Mixing Elbow

Hot Mixing Elbow

Micro-reference

### Risoluzione della Mesh a Parete 1

L'utilizzo delle funzioni di parete (wall functions) all'interno del modello di turbolenza prescrive che l'altezza  $\Delta y$  del centroide della prima cella in parete sia tale che

$$30 < y^+ = rac{{{\mathsf{u}}_ au } \Delta y}{
u} < 300$$

La friction velocity  $u_{\tau}$  è definita come

$$\mathsf{u}_{\tau} = \sqrt{\frac{\tau_{\mathsf{w}}}{\rho}}$$

dove  $\tau_{\rm w}$  è la tensione tangenziale alla parete. Questa può essere stimata come

$$\tau_{\rm w} = \frac{{\rm f}\rho{\rm U}^2}{8}$$

dove f è il fattore di attrito medio secondo Darcy del flusso in esame. Ne deriva che la altezza della cella a parete  $(2\Delta y)$  può essere stimata (come ordine di grandezza) con la relazione

$$2\Delta y = \frac{4\sqrt{2}\,y^+\nu}{U\sqrt{f}}$$

D. Angeli, M. Cavazzuti

| Introduzione | а | OpenFOAM |  |
|--------------|---|----------|--|
| 00000000     |   |          |  |

Lid-Driven Cavity

Mixing Elbow

Hot Mixing Elbow

Micro-reference

Risoluzione della Mesh a Parete 2

Resta ora da individuare un metodo per stimare il fattore di attrito secondo Darcy.

• Per flussi interni è possibile usare la formula iterativa di Colebrook, che per tubi lisci risulta essere

$$\frac{1}{\sqrt{\mathsf{f}}} = -2\log\left(\frac{2.51}{\mathsf{Re}\sqrt{\mathsf{f}}}\right), \qquad \mathsf{Re} = \frac{\mathsf{UD}}{\nu}$$

Una formula alternativa, non iterativa e leggermente meno precisa è quella di Petukhov

$$f = [0.79 \ln(Re) - 1.64]^{-2}$$

• Per flussi esterni, ci si può servire della formula empirica di Schlichting

$$f=\frac{4\times0.455}{\text{log}(\text{Re})^{2.58}}$$

Da non confondere il fattore di attrito secondo Darcy col fattore di attrito secondo Fanning (o anche skin friction coefficient)

$${\sf f}_{\sf darcy}=4\,{\sf f}_{\sf fanning}$$

D. Angeli, M. Cavazzuti

| ntroduzione a OpenFOAM | Lid-Driven Cavity | Mixing Elbow | Hot Mixing Elbow | Micro-reference  |
|------------------------|-------------------|--------------|------------------|------------------|
| 000000000000           | 000000000000000   | 0000         | 0000             | 0000000000000000 |

#### Risoluzione della Mesh a Parete 3

In alternativa all'uso della funzioni di parete, è possibile risolvere lo strato limite adottando un valore di y<sup>+</sup> < 1. Qualora questo richieda una mesh di dimensioni eccessive, è accettabile un valore di y<sup>+</sup> che sia comunque  $\leq$  5. È invece da evitare il range tra 5 e 30, in quanto con queste condizioni non è possibile risolvere adeguatamente il comportamento del fluido a parete nè con l'utilizzo delle wall functions, nè risolvendo direttamente lo strato limite.